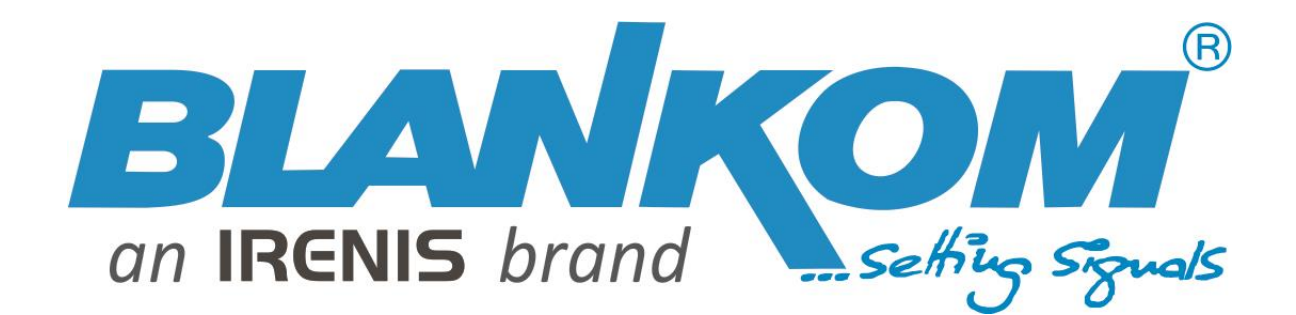

# HDC-5016 ... 5064

# IP to 16, 32, 48 or 64 QAM Modulator

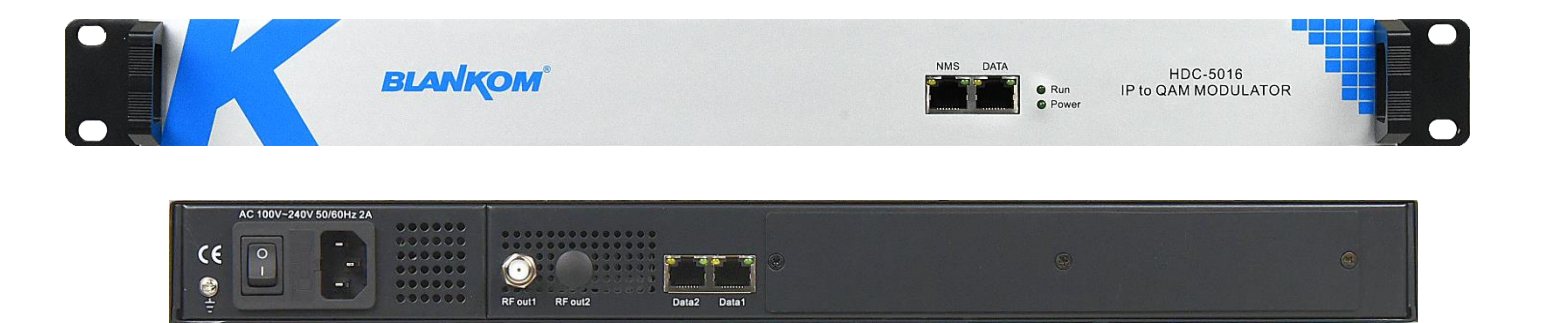

# **EDGE-QAM User Manual**

Software Version: 09.02.34 Build 272.00 Jul 10 2022 Hardware Version: 02.41.04 Web Version: 1.51

Note: All data in this manual are subject to change w/o any notification

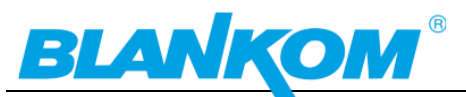

| Table of Content                                           |    |
|------------------------------------------------------------|----|
| Chapter 1 Product Overview                                 | 5  |
| 1.1 OUTLINE                                                | 5  |
| 1.2 KEY FEATURES                                           | 5  |
| 1.3 BLOCK DIAGRAM (FOR THE 16 QAM CHANNEL VERSION)         | 5  |
| 1.4 AGILE CHANNEL SETTING EXAMPLE                          | 6  |
| 1.5 SPECIFICATIONS                                         | 7  |
| Chapter 2: Connection Description                          | 8  |
| 2.1 FRONT & REAR PANEL                                     | 8  |
| Chapter 3 Installation Guide                               | 8  |
| 3.1 ACQUISITION CHECK                                      | 8  |
| 3.2 INSTALLATION PREPARATION                               | 8  |
| 3.2.1 ENVIRONMENTAL CONDITIONS                             | 9  |
| 3.2.2 GROUNDING REQUIREMENT                                | 9  |
| 3.2.3 FRAME GROUNDING                                      | 9  |
| 3.2.4 DEVICE GROUNDING                                     | 9  |
| 3.3 WIRE CONNECTIONS                                       | 9  |
| 3.3.1 POWER CORD CONNECTION                                | 9  |
| 3.3.2 SIGNAL AND NETWORK MANAGEMENT (NMS) CABLE CONNECTION | 10 |
| Chapter 4: Web NMS Management                              | 10 |
| 4.1 LOGIN                                                  | 10 |
| 4.2 OPERATION                                              | 10 |
| 4.2.1 SUMMARY                                              | 11 |
| 4.2.1.1 SETTING DATE   TIME                                | 11 |
| 4.2.2 PARAMETERS "TS CONFIG" - MENU                        | 12 |
| MONITOR:                                                   | 20 |
| MULTIPLEX-MODE                                             | 24 |
| PARAMETERS $\rightarrow$ IP STREAM:                        | 35 |
| SYSTEM $\rightarrow$ NETWORK:                              | 37 |
| SYSTEM $\rightarrow$ PASSWORD:                             | 42 |
| SYSTEM $\rightarrow$ CONFIGURATION:                        | 42 |
| SYSTEM → FIRMWARE:                                         | 42 |
| SYSTEM $\rightarrow$ LOG:                                  | 43 |
| INSTALLATION PRE-CONDITIONS                                | 44 |
| CONDITIONS WHERE YOU NEED TO UNPLUG THE POWER CORD         | 44 |
| PACKING LIST                                               | 44 |
| APPENDIX IMPORTANT NOTES!                                  | 44 |
| INSTALLATION NOTES                                         | 45 |
| SOURCES:                                                   | 45 |
| APPENDIX DB                                                | 47 |
| APPENDIX A                                                 | 49 |
| SAFETY INSTRUCTIONS (ENG)                                  | 50 |
| SICHERHEITSHINWEISE (GER)                                  | 52 |
| INSTALLATION GUIDE FOR F-CONNECTORS:                       | 54 |

![](_page_2_Picture_0.jpeg)

### **CONTACT:**

Max. Levels/Min. Levels for Antenna Sockets accord. DIN EN50083-7

# **Application Example**

### **Master- Slave System:**

![](_page_2_Figure_6.jpeg)

55 55

55

# KOM

### This Product is manufactured in PRC (China), HS-Code: 85176200

### Anmerkung:

Alle von uns veröffentlichten Betriebsanleitungen richten sich an den Antennen- und IT-Fachmann, der über grundlegende Kenntnisse der Empfangs-, Netzwerk- und Anlagentechnik verfügt. Die Einhaltung aller relevanten Vorschriften und Richtlinien für den Aufbau und Betrieb von solchen Anlagen obliegt dem Installateur und/oder dem Betreiber. Insbesondere sind die in den jeweiligen Ländern geltenden Vorschriften und Richtlinien für die Inbetriebnahme speziell für den Stromanschluß und alle mit den Produkten in Zusammenhang stehenden und geltenden Normen und Gesetze einzuhalten.

### Remark:

All operating instructions published by us are intended for the antenna and IT specialist who has basic knowledge of reception, network and system technology. Compliance with all relevant regulations and quidelines for the installation and operation of such systems is the responsibility of the installer and/or the operator. In particular, the regulations and guidelines applicable in the respective countries for commissioning, especially for the power connection, and all standards and laws related to the products must be complied with.

### Annotation :

Tous les modes d'emploi que nous publions sont destinés aux professionnels de l'antenne et d atique qui ont des connaissances de base en matière de réception, de mise en réseau et de technologie des équipements. Le respect de toutes les réglementations et directives pertinentes pour l'installation et l'exploitation de ces systèmes relève de la responsabilité de l'installateur et/ou de l'exploitant. En particulier, il convient de respecter les réglementations et directives applicables dans les pays respectifs pour la mise en service, notamment pour le raccordement électrique, ainsi que toutes les normes et lois relatives aux produits.

### Annotazione:

Tutte le istruzioni per l'uso da noi pubblicate sono destinate al professionista dell'antenna e dell' a che ha una conoscenza di base della tecnologia di ricezione, di rete e delle apparecchiature. Il rispetto di tutti i regolamenti e le linee quida pertinenti per l'installazione e il funzionamento di tali sistemi è responsabilità dell'installatore e/o dell'operatore. In particolare, devono essere rispettati i regolamenti e le linee guida applicabili nei rispettivi paesi per la messa in funzione, soprattutto per il collegamento alla rete elettrica e tutte le norme e le leggi relative ai prodotti.

### Anotación:

Todas las instrucciones de uso publicadas por nosotros se dirigen al profesional de la antena y de la informática que tiene conocimientos básicos de recepción, de redes y de tecnología de equipos. El cumplimiento de todos los reglamentos y directrices pertinentes para la instalación y el funcionamiento de dichos sistemas es responsabilidad del instalador y/o del operador. En particular, deben cumplirse los reglamentos y directrices aplicables en los respectivos países para la puesta en marcha, especialmente para la conexión de la energía y todas las normas y leyes relacionadas con los productos. ...

### Anotação:

Todas as instruções de operação publicadas por nós são destinadas ao profissional de antena e TI que possui conhecimentos básicos de recepção, rede e tecnologia de equipamentos. O cumprimento de todos os regulamentos e diretrizes relevantes para a instalação e operação de tais sistemas é de responsabilidade do instalador e/ou do operador. Em particular, os regulamentos e diretrizes aplicáveis nos respectivos países para comissionamento, especialmente para a conexão de energia e todas as normas e leis relacionadas aos produtos devem ser obedecidas.

![](_page_3_Picture_15.jpeg)

![](_page_3_Picture_16.jpeg)

![](_page_4_Picture_0.jpeg)

# **Chapter 1 Product Overview**

# 1.1 Outline

The BLANKOM HDC-5016---5064 IP to QAM Modulator is the 5th generation Mux-scramblingmodulating all-in-one device. With 16 multiplexing channels, 16 scrambling channels and 16 QAM (DVB-C) modulator channels, it supports a maximum of 1024 IP input streams through the GbE ports and output 16-64 non-adjacent DVB-C QAM channels (50MHz...960MHz) through the combined RF output. The device is also characterized with high integration level, high performance and a reasonable price.

# **1.2 Key Features**

- 2+1 GE input, RJ45
- Input up to 512 (1024\*) channels TS over UDP/RTP multicast (RTSP-Unicast), IGMP v2/v3 selectable
- Max. 840 Mbps for each of the 2 GbE inputs (the front DATA-port\* can handle only 120Mb/s)
- Accurate PCR adjusting
- CA & PID filtering, remapping and PSI/SI editing
- Up to 180 PIDS remapping per channel
- DVB CA scrambling system (ETR289), simulcrypt standards ETSI 101 197 and ETSI 103 197
- Max. 16-64\* multiplexed or scrambled TS over UDP/RTP output in parallel
- 16-64\* non-adjacent QAM carriers' output, compliant to DVB-C (EN 300 429) & ITU-T J.83 A/B
- Web-based Network management

# 1.3 Block Diagram (for the 16 QAM channel version)

![](_page_4_Figure_17.jpeg)

![](_page_5_Picture_0.jpeg)

# 1.4 Agile Channel Setting Example

![](_page_5_Figure_3.jpeg)

![](_page_5_Figure_4.jpeg)

![](_page_5_Figure_5.jpeg)

### HDC-5048 comes with 2 RF outputs:

![](_page_5_Figure_7.jpeg)

![](_page_5_Figure_8.jpeg)

![](_page_5_Figure_9.jpeg)

![](_page_6_Picture_0.jpeg)

# **1.5 Specifications**

| Function                | IP to QAM Modulator with up to $2x^*$ 512 IPTV input, 1664 DVB-C and 1664 IPTV MPTS output            |
|-------------------------|----------------------------------------------------------------------------------------------------|
| INPUT                   |                                                                                                    |
| IP input                | 2x 512* from 3 IP input: 3 Gigabit Ethernet Port (Max 840 Mbps for each GigE input)                   |
| Transport protocol      | TS over UDP/RTP, unicast and multicast, IGMP V2/V3                                                    |
| MULTIPLEXING            | NIT generation, PID passing,, CA filter, PID remapping                                                |
| Input IP streams        | In Total 2x 512 (DATA1+2 +128 max DATA Front) depending on Model                                      |
| Output channel quantity | 1664*, agile                                                                                          |
| Max PIDs                | 180 per channel                                                                                       |
| Functions               | PID remapping (auto/manually optional), PCR accurate adjusting, PSI/SI table automatically generating |
| Scrambling parameters   | Max simulcrypt CA: 6, Standard: ETR289, ETSI 101 197, ETSI 103 197, Local/remote connection           |
| MODULATION              | DVB-C Annex A/C and US-Norm Annex-B selectable                                                        |
| QAM channels            | 1664* non-adjacent carriers,                                                                          |
| Modulation Standard     | EN300 429/ITU-T J.83A/B (DVB-C Annex A/C and US-B)                                                    |
| Symbol Rate             | 5.07.0Msps, 1ksps stepping                                                                            |
| Constellation           | 16, 32, 64, 128, 256QAM                                                                               |
| FEC                     | RS (204, 188)                                                                                         |
| RF OUTPUT               | <b>1 F type</b> output port for 16-64* carriers (int. Comb.), 75 $\Omega$ impedance                   |
| RF Range                | 50960MHz, 1kHz stepping                                                                               |
| Output Level            | -20dBm+10dBm (87117dBµV), 0.1dB stepping                                                              |
| MER                     | ≥ 40dB, ACLR: -60 dBc                                                                                 |
| TS OUTPUT               | 1664 IP output over UDP/RTP/RTSP multicast, 2 GigE Ethernet Ports (DATA 1+2)                          |
| SYSTEM                  |                                                                                                    |
| Control                 | Network management (WEB-IF), English menu, Ethernet software upgrade                                  |
| GENERAL                 |                                                                                                    |
| Dimensions, Weight      | 420mm × 440mm × 44.5mm (WxLxH) , 19" 1U, 3 kg depending on Model                                      |
| Power                   | AC 110V ±10%, 50/60Hz or AC 220V ±10%, 50/60Hz, Consumption: appr. 15.4 W                             |
| Temperature             | 045°C (operation), -2080°C (storage)                                                                  |

![](_page_7_Picture_0.jpeg)

# **Chapter 2: Connection Description**

# 2.1 Front & Rear panel

![](_page_7_Picture_4.jpeg)

![](_page_7_Picture_5.jpeg)

| Front:     | NMS/CAS: Network management port and CAS data port + separate DATA-IN-Port |
|------------|----------------------------------------------------------------------------|
| Rear left  | Grounding                                                                  |
|            | Power switch, Fuse                                                         |
|            | AC IEC Power Socket                                                        |
|            | RF output port                                                             |
|            | Link/Act Indicators in RJ45 connectors                                     |
| Rear right | DATA 1/2 GbE Input/Output                                                  |

# **Chapter 3 Installation Guide**

# **3.1 Acquisition Check**

When you open the package of the device, it is necessary to check items according to packing list. Normally it should include the following items:

- HDC-5016...64 IP QAM Modulator
- User's Manual (online download from www.blankom.de)
- Power Cord and grounding wire (depending on country) •

# **3.2 Installation Preparation**

When you install the device, please follow the steps below. The details of installation will be described after this chapter. Users can also refer to the rear panel chart during the installation.

The main steps of the installation include:

- Checking the possible device missing or damage during the transportation
- Preparing relevant environment for installation
- Installing the IP Mux-Scrambling QAM Modulator
- Connecting signal cables
- Connecting communication port for WEB-IF

![](_page_8_Picture_0.jpeg)

# **3.2.1 Environmental Conditions**

| ltem                       | Requirement                                                                                                    |
|----------------------------|----------------------------------------------------------------------------------------------------|
| Machine Hall<br>Floor      | Electric Isolation, Dust Free<br>Volume resistivity of ground anti-static material: 1x10 <sup>7</sup> 1x10 <sup>10Ω</sup> , Grounding<br>current limiting resistance: 1m (Floor bearing should be greater than<br>450kg/m <sup>2</sup> ) |
| Environment<br>Temperature | 540°C (sustainable), 045°C (short time)<br>installing air-conditioning is recommended                                                                                                    |
| Relative Humidity          | 20%80% sustainable 10%90% short time                                                                                                    |
| Pressure                   | 86105kpa                                                                                                    |
| Door & Window              | Installing rubber strip for sealing door-gaps and dual level glasses for window                                                                                                    |
| Wall                       | It can be covered with wallpaper, or brightness less paint.                                                                                                    |
| Fire Protection            | Fire alarm system and extinguisher                                                                                                    |
| Power                      | Requiring device power, air-conditioning power and lighting power are independent to each other. Device power requires AC power 220V ±10% 50/60Hz or 110V ±10% 50/60Hz. Please carefully check before running.                           |

### 3.2.2 Grounding Requirement

- All function modules' good grounding is the basis of reliability and stability of devices. Also, they are the most important guarantee of lightning arresting and interference rejection. Therefore, the system must follow this rule.
- Coaxial cables' outer conductor and isolation layer should keep proper electric conducting with the metal housing of device.
- Grounding conductor must adopt copper conductor in order to reduce high frequency impedance, and the grounding wire must be as thick and short as possible.
- Users should make sure the 2 ends of grounding wire well electric conducted and be antirust.
- It is prohibited to use any other device as part of grounding electric circuit
- The area of the conduction between grounding wire and device's frame should be no less than 25mm<sup>2</sup>.

# 3.2.3 Frame Grounding

All the machine frames should be connected with protective copper strip. The grounding wire should be as short as possible and avoid circling. The area of the conduction between grounding wire and grounding strip should be no less than 25mm<sup>2</sup>.

# **3.2.4 Device Grounding**

Connecting the device's grounding rod to frame's grounding pole with copper wire.

# **3.3 Wire Connections**

# 3.3.1 Power cord connection

The power socket is located on the right of rear panel, and the power switch is on the left of front panel. User can plug one end of the power cord to the socket and insert the other end to AC power. When the device

# **BLANKOM**<sup>®</sup>

solely connects to protective ground, it should adopt independent way, say, share the same ground with other devices. When the device adopts united way, the grounding resistance should be smaller than  $1\Omega$ .

**Caution:** Before connecting power cord to the IP QAM Modulator, user should set the power switch to "OFF".

# 3.3.2 Signal and Network Management (NMS) Cable Connection

The signal connections include the connection of input signal cable and the connection of output signal cable. Please use at least CAT 6 STP RJ45 LAN Cable for the management port and CAT 6 DSTP for the streaming data ports to avoid electromagnetic influences. For RF cable we recommend double shielded Coax.

# **Chapter 4: Web NMS Management**

This device does not support an LCD operation, and the modification can only be operated with Web NMS by using a standard web-browser. We recommend to use Firefox – latest version.

# 4.1 Login

The factory default IP address is **192.168.0.136** and users can connect the device and web NMS through this IP address.

Connect the PC (Personal Computer) and the device with a network cable, and use ping command to confirm they are on the same network segment. For instance, the PC IP address is 192.168.99.252, we then change the device IP to 192.168.0.xxx (xxx can be 0 to 254 except 136 to avoid IP conflict).

Launch the web browser an input the device IP address in the browser's address bar and press Enter. *We recommend to use the latest Mozilla Firefox browser.* 

It will display the Login interface. Input the Username and Password (Both the default Username and Password are "admin"). And then click "Login" to start the device setting.

| Melden Sie sich an, um auf diese Website<br>zuzugreifen.                                                   |                    |           |  |  |  |  |
|----------------------------------------------------------------------------------------------------|--------------------|-----------|--|--|--|--|
| Autorisierung angefordert von http://192.168.0.136<br>Ihre Verbindung mit dieser Website ist nicht sicher. |                    |           |  |  |  |  |
| Benutzername                                                                                               | Benutzername admin |           |  |  |  |  |
| Kennwort                                                                                                   | •••••              |           |  |  |  |  |
|                                                                                                    |                    | 6         |  |  |  |  |
|                                                                                                    | Anmelden           | Abbrechen |  |  |  |  |
|                                                                                                    |                    |           |  |  |  |  |

# 4.2 Operation

Remark: The user should be familiar with DVB-MPEG and PSI/SI information and its PID and Table construction and norms. Many tables are cross referencing to other tables (example: EIT and SDT, PMT, ...). Information can be grabbed from: https://www.dvb.org/standards

![](_page_10_Picture_0.jpeg)

# 4.2.1 Summary

When the login has been confirmed, it displays the summary status as in Figure-2:

| $\leftarrow$ $\rightarrow$ C $\textcircled{a}$ | ③ 10.0.0.103       |                     |                                     |  |  |  |  |  |
|------------------------------------------------|--------------------|---------------------|-------------------------------------|--|--|--|--|--|
| BLANKOM HD                                     | C-5016             |                     |                                     |  |  |  |  |  |
| welcome to use W                               |                    |                     |                                     |  |  |  |  |  |
|                                                |                    | MATION              |                                     |  |  |  |  |  |
| Status Monitor Input Status Output Status      | G                  | BL                  | ANKOM                               |  |  |  |  |  |
| Parameters                                     | Syste              | em Information      |                                     |  |  |  |  |  |
| ► TS Config                                    |                    | Software Version:   | 09 60 17 Build 271 00 Nov 21 2017   |  |  |  |  |  |
| Modulator                                      |                    | Hardware Version    | 00.00.10                            |  |  |  |  |  |
| ▶ IP Stream                                    | You can select any | Web Version:        | 1.51                                |  |  |  |  |  |
| System                                         | · · · · · · · · ·  | System Version:     | 1.20.1.62                           |  |  |  |  |  |
| Network                                        | item here to enter | Product ID:         | 0d031600-00000010-00000000-00000000 |  |  |  |  |  |
| ▶ Password                                     | the corresponding  | Serial Number:      |                                     |  |  |  |  |  |
| Configuration                                  | interface to check | Manufacturing Date: |                                     |  |  |  |  |  |
| ► Date   Time<br>► Log                         | information or set | Uptime:             | 0 Day-03:42:11                      |  |  |  |  |  |
| •                                              | the parameters.    |                     |                                     |  |  |  |  |  |

# 4.2.1.1 Setting Date | Time

The device supports setting of Date and Time by a) browser you are using to the web-IF – so your computer. But for the correct Time and Date it is almost better to configure time zone + NTP servers:

Example for European NTP-Server addresses... But first set the time zone please:

|               | 1970-01-01 00:53:23                                 |
|---------------|-----------------------------------------------------|
| Timezone:     | (GMT+01:00) Amsterdam, Berlin, Bern, Rome, 5 $\sim$ |
| NTP Server 1: | 194.25.134.196                                      |
| NTP Server 2: |                                                     |
| NTP Server 3: |                                                     |
| NTP Server 4: |                                                     |
| NTP Server 5: |                                                     |
|               |                                                     |
|               | Set Tracone                                         |

Please first set time zone than config NTP-Server!

![](_page_11_Picture_0.jpeg)

|               | 1970-01-01 02:00:33                            |
|---------------|------------------------------------------------|
| Timezone:     | (GMT+01:00) Amsterdam, Berlin, Bern, Rome, 5 ~ |
| NTP Server 1: | 194.25.134.196                                 |
| NTP Server 2: | 192.53.103.104                                 |
| NTP Server 3: |                                                |
| NTP Server 4: |                                                |
| NTP Server 5: |                                                |
|               |                                                |
|               | Set Timezone Set NTP Update from browser       |

And you are done – but your Device need a connection to these NTP addresses. -> Local Gateway settings should fit as well to asure the connection to external NTP servers.

# 4.2.2 Parameters "TS Config" - Menu

### • Stream Select Basics

From the menu on up side of the webpage, clicking "Stream Select", it displays the interface where users can choose the programs to Mux out:

|                                                                                                    | TS CONFIG                                                                                                    |             |
|----------------------------------------------------------------------------------------------------|----------------------------------------------------------------------------------------------------|-------------|
| ► Status<br>Monitor                                                                                                    | Output TS 1- Stream Select General PID PASSTHRU                                                                                                    |             |
| Input Status Output Status AC Checked                                                                                                    | → / × m<br>wlose → Locked<br>→ Overflow                                                                                                    | 10 4/50 70  |
| Parameters       ► TS Config       ► Scrambler       ► Modulator       ► IP Stream       System       ► Network       ► Password       ► Configuration       ► Introve       ► Date   Time       ► Log | Image: Model and Look with Loop (prog: 0)       [3,3/3,3/3,0]       Image: Model and Loop (prog: 0)       Image: Model and Loop (prog: 0)         Image: Model and Loop (prog: 0)       [0,0/0,0/4]       CA Filter       Image: Model and Loop (prog: 0)         Image: Model and Loop (prog: 0)       [0,0/0,0/4]       CA Filter       Image: Model and Loop (prog: 0)         Image: Model and Loop (prog: 0)       [0,0/0,0/4]       CA Filter       Image: Model and Loop (prog: 0)         Image: Model and Loop (prog: 0)       Image: Model and Loop (prog: 0)       Image: Model and Loop (prog: 0)       Image: Model and Loop (prog: 0)         Image: Model and Loop (prog: 0)       Image: Model and Loop (prog: 0)       Image: Model and Loop (prog: 0)       Image: Model and Loop (prog: 0)         Image: Model and Loop (prog: 0)       Image: Model and Loop (prog: 0)       Image: Model and Loop (prog: 0)       Image: Model and Loop (prog: 0)         Image: Model and Loop (prog: 0)       Image: Model and Loop (prog: 0)       Image: Model and Loop (prog: 0)       Image: Model and Loop (prog: 0)       Image: Model and Loop (prog: 0)         Image: Model and Loop (prog: 0)       Image: Model and Loop (prog: 0)       Image: Model and Loop (prog: 0)       Image: Model and Loop (prog: 0)       Image: Model and Loop (prog: 0)         Image: Model and Loop (prog: 0)       Image: Model and Loop (prog: 0)       Image: Model and Loop (prog: 0)       Image: Model and Loop (prog: 0)       Ima | [2.4/50.7M] |
|                                                                                                    | Parse program Output Area                                                                                                    |             |
|                                                                                                    |                                                                                                    |             |

Configure 'Input Area' and 'Output Area' with buttons in 'Operation Area'. Instructions are as below:

CA Filter : Enable/disable the CA Filter function. Clicking this box, you can filter out the input CA-PIDs to avoid disturbing with the device scrambling function.

<sup>IV</sup> PID Remap: To enable/disable the PID remapping (disabled recommended for pass through)

Refresh Input To refresh the input program information

Refresh Output To refresh the output program information

Select one input program first and click this button to transfer the selected program to the right box to be processed to the output.

Similarly, you can remove TV Services from the multiplex in the right box.

All Input To select all the input programs

All Output To select all the output programs

Parse program To parse programs time out: 60 seconds time limitation of parsing input programs from TS

This **PARSING** is almost important to read the content from the input streams....

![](_page_12_Picture_0.jpeg)

# Program Modification:

The multiplexed program information can be modified by selecting the program in the 'output' area. For example, when clicking on a service, it opens a popup as dialog box (Figure 6) where you can change or insert new data or even rename the service.

| Program Information                                                                                                    |                                                                                   | [close]                                                                                                    |
|----------------------------------------------------------------------------------------------------|-----------------------------------------------------------------------------------|----------------------------------------------------------------------------------------------------|
| Program Information<br>Program From Input:<br>Service Name:<br>Major Channel Number:<br>Minor Channel Number:<br>Source Id:<br>Short Name:<br>Program Number:<br>Logic Channel Number:<br>Service Type:<br>Service Provider: | CH2_Data1_239.1.1.112:10102 [0]  rbb Brandenburg  1  2  prog2  1002  2  0x01  ARD | [close]<br>Normal → Overflow<br>⇒Output TS 1 (prog: 6)<br>#1: Live1 <=CH1_Data1_238.0.0.1:1235 [1]<br>#2: □rbb Brandenburg <=CH2_Data1_239.1.1.112:10102 [0]<br>#3: □rbb Berlin <=CH2_Data1_239.1.1.112:10102 [0]<br>#4: □ ARD-TEST-1 <=CH2_Data1_239.1.1.112:10102 [0]<br>#6: □ NDR FS MV <=CH2_Data1_239.1.1.112:10102 [0]<br>#6: □ NDR FS HH <=CH2_Data1_239.1.1.112:10102 [0] |
| PMT Descriptor Tag:<br>PMT Descriptor Data:<br>PMT PID:<br>PCR PID:<br>MPEG-2 Video PID:<br>MPEG-1 Audio PID:                                                                                                    | □ 0×00<br>(Hex)<br>0×0020<br>0×0021<br>2 0×0021<br>2 0×0022                       |                                                                                                    |
| MPEG-1 Audio PID:<br>Private PES PID:<br>Private Sections PID:                                                                                                    | <ul> <li>✓ 0x0023</li> <li>✓ 0x0024</li> <li>✓ 0x0025</li> <li>Apply</li> </ul>   | ✓<br>Close                                                                                                    |

# General

From the menu-bar on the upper side of the web-frame, selecting "General", displays the interface where you can set parameters for each selected output channel (TS1...TSn).

**NOTE:** (Model release dependent) Please do not use the DATA-RJ45 Port at the front, it is only a spare port for the IP-streams but the rear-ports are the ones to be preferred.

![](_page_13_Picture_0.jpeg)

| TS COM | IFIG            |                     |                 |         |         |             |                        |             |              |
|--------|-----------------|---------------------|-----------------|---------|---------|-------------|------------------------|-------------|--------------|
|        |                 |                     |                 |         |         |             |                        |             |              |
|        |                 | Output TS 1+        | Stream Select   | General | PID PAS | SSTHRU      |                        |             |              |
|        | Stream          |                     |                 |         |         |             |                        |             |              |
|        | Output Mode:    |                     | Mux out         |         | ×)      | I           | PAT Insert:            |             |              |
|        |                 | SDT Insert:         |                 |         |         | 1           | BAT Insert:            |             |              |
|        |                 | Share BAT:          | Disable         | ~       |         |             | CAT Insert:            |             |              |
|        |                 | PMT Insert:         |                 |         |         | 1           | Fixed Table Version:   |             |              |
|        |                 | TS ID:              | 1               |         |         |             | ON ID:                 | 1           | ]            |
|        |                 | PCR Correct         |                 |         |         | 1           | PCR Mode               | (1 v        | )            |
|        |                 | Update Program Type | Update by index | ~)      |         |             | Character Encoding     | NORMAL ~    | )            |
|        | NIT             |                     |                 |         |         |             |                        |             |              |
|        | NIT Insert:     |                     | From Web        | ~       |         |             | Share NIT:             | Disable v   | )            |
|        | Private Data:   |                     | 🗹 0x0000000     |         |         | 1           | Network ID:            | 1           | ]            |
|        |                 | Network Name:       | network-1       |         |         | ,           | Version Mode:          | Automatic v | )            |
|        |                 | LCN Mode:           | European        | ~       |         |             | Version Number:        | 1           | (0-31)       |
|        |                 | Index TS ID         | ON ID           | Freque  | ency    | Constellati | on Symbol Rate         | • 🕇 🛍       | )            |
|        | TDT/            | гот                 |                 |         |         |             |                        |             |              |
|        |                 | TDT/TOT Insert:     |                 |         |         | 1           | TOT Descriptor Insert: | (disable v  | )            |
|        | VCT             |                     |                 |         |         |             |                        |             |              |
|        |                 | VCT Insert:         | 0               |         |         | ,           | VCT Mode:              | TVCT V      | )            |
|        |                 | Modulation Mode:    | 4               |         |         |             | Carrier Frequency:     | 500.000     | (30-1000MHz) |
|        | IPTV Sync(SPTS) |                     |                 |         |         |             |                        |             |              |
|        |                 | IPTV Sync:          |                 |         |         |             | Sync Period:           | 60          | Sec          |
|        | TS S            | ync                 |                 |         |         |             |                        |             |              |
|        |                 | TS Sync:            |                 |         |         |             |                        |             |              |
|        |                 |                     |                 |         |         |             |                        |             | Apply        |

Several parameters can be modified and added in this GENERAL settings menu. Examples will follow later. VCT is for American DVB-C/ATSC norms only and can be skipped in normal DVB-C Annex A/C -rest-of-the-world-modes.

# > PID Bypass

From the menu on up side of the web frame, selecting "PID Bypass", opens the menu to add the PIDs which need to pass through. An example will be explained later. Here EIT is PID12hex:

| TS CO | NFIG |       |           |                    |            |            |   |     |         |
|-------|------|-------|-----------|--------------------|------------|------------|---|-----|---------|
|       |      |       |           |                    |            |            |   |     |         |
|       |      | Outp  | out TS 1+ | Stream Select      | General    | PID Bypass |   |     |         |
|       |      |       |           |                    |            |            | _ |     |         |
|       |      | Index | Input Cha | nnel Input PID(0x) | Output Pll | D(0x)      |   |     |         |
|       |      | I     | I         | 0x0012             | 0x0012     |            |   |     |         |
|       |      |       |           |                    |            |            |   |     |         |
|       |      |       |           |                    |            |            |   | Set | Del-All |

![](_page_14_Picture_0.jpeg)

### Example: Injection from an MPTS into its DVB-C output:

We are passing just 4 TV Services from the Input DVB-S2 MPTS to the Output in QAM:

|               |                                          | 0000.40                                                   | 07 15-0   |
|---------------|------------------------------------------|-----------------------------------------------------------|-----------|
|               |                                          | 2022-12-                                                  | -07 15:20 |
|               | TS CONFIG                                |                                                           | _         |
| ► Status      | Output TS 1+ Stream Select Genera        | al PID PASSTHRU                                           |           |
| Monitor       |                                          |                                                           |           |
| ►Input Status |                                          |                                                           |           |
| Output Status | + / × 📋                                  |                                                           |           |
| AC Checked    | ⇒Lose ⇒ Locked                           | ⇒Normal → Overflow                                        |           |
|               | □ →CH1_Data1_224.2.1.1:2001 (prog: 4/9)  | [45.2/45.2M] ▲                                            |           |
| arameters     | 1: 🗹 [21100] ANIXE HD                    | CA Filter #1: ANIXE HD <=CH1_Data1_224.2.1.1:2001         | [21100]   |
| ►TS Config    | 🔍 2: 🗹 [21103] QVC HD                    | □ PID Reman == 2: □ QVC HD <= CH1_Data1_224.2.1.1:2001 [2 | 21103]    |
| ▶ Scrambler   | 🕮 3: 🗹 [21104] HSE HD                    |                                                           | 21104]    |
| ▶ Modulator   | 🕮 4: 🗹 [21107] ShopLC HD                 | Refresh Input  4: ShopLC HD <=CH1_Data1_224.2.1.1:2001    | 1 [2110   |
| ▶IP Stream    | 👾 5: 🗆 [21108] WELT HD                   | Refresh Output                                            |           |
|               | 🕮 6: 🗆 [21112] Nicer Dicer TV            |                                                           |           |
| system        | `⊕'7: □ [21113] Genius Plus              |                                                           |           |
| ▶ Network     | 1 8: [21118] WELT HD                     | <===                                                      |           |
| ▶ Password    |                                          |                                                           |           |
| Configuration | G → CH2 Data1 224.2.1.2:2002 (prog: 0/9) | [47.1/47.1M]                                              |           |
| Firmware      | CH3_Data1_224.2.1.3:2003 (prog: 0/26)    | [42.2/42.2M]                                              |           |
| Date   Time   | ⊕ ⇒CH4_Data1_224.2.1.4:2004 (prog: 0/3)  | [11.8/11.8M] All Input                                    |           |
| ► Log         | ←→CH5_Data1_224.2.1.5:2005 (prog: 0)     | [41.4/41.4M] All Output                                   |           |
|               | CH6_Data1_224.2.1.6:2006 (prog: 0)       | [29.4/29.4W]                                              |           |
|               | CH8 Data1 224 2 1 8:2008 (prog. 0)       | [41.0/41.0/4]<br>[19.3/19.3M]                             |           |
|               | →CH9_Data1_224.2.1.9:2009 (prog: 0)      | [33.9/33.9M]                                              |           |
|               |                                          | 133 9/33 9M1 Y                                            |           |

We add the PID 12hex (= EIT table for EPG) to the output. REMARK: Please do not perform a PID remap- just to be sure  $\bigcirc$  nothing will mismatch later. TS1 (CH1) is the Input-stream:

So, we need to say Input Channel 1 under Index 1:

| TS CC | ONFIG |       |           |                    |         |            |  |     |         |
|-------|-------|-------|-----------|--------------------|---------|------------|--|-----|---------|
|       |       |       |           |                    |         |            |  |     |         |
|       |       | Outp  | out TS 1+ | Stream Select      | General | PID Bypass |  |     |         |
|       |       | Index | Input Cha | nnel Input PID(0x) |         | D(0x)      |  |     |         |
|       |       | 1     | 1         | 0x0012             | 0x0012  |            |  |     |         |
|       |       |       |           |                    |         |            |  | Set | Del-All |

The EIT is PID 18dec or 12hex (we operate in Hexadecimal here) so entering a 12 is fair enough, the machine does 0x0012 from it. No, there is no AI inside <sup>(1)</sup>. Then set and here we go:

![](_page_15_Picture_0.jpeg)

# HDC-5016-HDC-5064 IP to QAM Modulator User Manual 16

![](_page_15_Figure_2.jpeg)

# Parameters $\rightarrow$ TS Config:

Select "TS Config", to display the menu where you can configure the output and also the IP-Input parameters in this interface. (Figure-3):

| Summary       Status       Output Ts 1-       Stream Select       General       PID Bypass                                                                                                    |
|----------------------------------------------------------------------------------------------------|
| ▶ Output Istaus       Output IS 2         Parameters       Output TS 3         © Utput TS 4       Output TS 4         © Output TS 5       Output TS 6         © Output TS 6       Output TS 7         © Network       Output TS 9         © Network       Output TS 10         © Configuration       Output TS 12         © Date   Time       Output TS 13         © Long       Output TS 15         Output TS 15       Output TS 15         Output TS 18       All Output |

# **BLANKOM**<sup>®</sup>

If you know, that your input streams are NOT using the same PID-numbers in their SPTS/MPTS streams Tables (DVB-PSI/SI) you can uncheck PID-remapping which is for avoiding conflicts.

(Like as you are using different devices in a network with same IP addresses = Conflict)

If you know you are not having/passing CA-PIDs in your input streams, you can check CA-Filter.

But if you want to save bitrates and have unnecessary EMM/ECM-PIDs in your source streams, you can filter them out.

### Add Input by pressing the '+':

| TS CONFIG      |        |                       |               |         |        |
|----------------|--------|-----------------------|---------------|---------|--------|
|                |        |                       |               |         |        |
|                |        | Output TS 1-          | Stream Select | General | PID By |
| <b>.</b><br>⇒£ | add in | Lockod<br>put channel |               |         |        |

| Input IP Stream Config.                                                                                                    |                                                                                                    | [ Cl    | ose | 3 Inputs to select: DATA front,                                                                                                    |
|----------------------------------------------------------------------------------------------------|----------------------------------------------------------------------------------------------------|---------|-----|----------------------------------------------------------------------------------------------------|
| Data Interface:<br>Unicast:<br>IP Address:<br>Step IP:<br>IP Address End:<br>Port:<br>Step:<br>End Port:<br>IGMP Snooping:<br>Protocol: | Data1       ▼         □       □         224.2.2.2       □         □       1         224.2.2.255       □         1001       □         □       1         1032       ▼         V2       ▼         UDP       ▼ | 5       |     | DATA1/2. Unicast:<br>Within here means for UDP/RTP<br>inputs only, no "TCP" based input:<br>If your source is UDP unicast<br>transmitting to DATA1<br>(192.168.1.136), then the Source<br>output address should be like this<br>format: udp://192.168.1.136:xxxx<br>(192.168.1.136 is DATA1 interface<br>IP, xxxx is the port number). |
|                                                                                                    |                                                                                                    | Add Clo | se  | add it and after a few sec.                                                                                                    |

### IGMP V3 'snooping' (is not equal full IGMP support like in a L3 Switch) has a lot of more options:

| IGMP Snooping:      | V3 ~             | Record Type:        | CHANGE TO INCL         |
|---------------------|------------------|---------------------|------------------------|
| Record Type:        | CHANGE_TO_INCL V | Source IP Address1: |                        |
| Source IP Address1: | 0.0.0.0          | Source IP Address2: | MODE_IS_EXCLUDE        |
| Source IP Address2: | 0.0.0.0          | Source IP Address3: | CHANGE_TO_INCLUDE_MODE |
| Source IP Address3: | 0.0.0.0          | Source IP Address4: | CHANGE_TO_EXCLUDE_MODE |
| Source IP Address4: | 0.0.0.0          | Protocol:           | ALLOW_NEW_SOURCE       |
| Protocol:           | UDP 3 V          |                     | BLOCK_OLD_SOURCE       |

# However, that's for experts S

![](_page_17_Picture_0.jpeg)

|            | Output TS 1-      | Stream Select     | General | PID By   | /pass          |                        |
|------------|-------------------|-------------------|---------|----------|----------------|------------------------|
| + 🖊        | × 💼               |                   |         |          |                |                        |
| ⇒Lose =    | Locked            |                   |         |          |                | →Normal →              |
| -→CH1_     | Data1_239.1.1.121 | 1:10012 (prog: 0) | [41.4   | 4/42.6M] |                | <sup>:</sup> ⇒Output 1 |
|            |                   |                   |         |          | CA Filter      |                        |
|            |                   |                   |         |          | PID Remap      |                        |
|            |                   |                   |         |          | Refresh Input  |                        |
|            |                   |                   |         |          | Refresh Output |                        |
|            |                   |                   |         |          | ===>           |                        |
|            |                   |                   |         |          |                |                        |
|            |                   |                   |         |          | <              |                        |
|            |                   |                   |         |          |                |                        |
|            |                   |                   |         |          |                |                        |
|            |                   |                   |         |          | All Input      |                        |
|            |                   |                   |         |          | All Output     |                        |
|            |                   |                   |         |          |                |                        |
|            |                   |                   |         |          |                |                        |
|            |                   |                   |         |          |                |                        |
|            |                   |                   |         |          |                |                        |
| Parse prog | time out:         | 60 seconds        |         |          |                |                        |

And **PARSE** the content to see the Services containing in that stream:

![](_page_17_Figure_4.jpeg)

| Supar 13 14 Stream Select                  | General FID by | ypass          |                        |           |
|--------------------------------------------|----------------|----------------|------------------------|-----------|
| + 🖍 🗙 💼                                    |                |                |                        |           |
| ⇒Lose → Locked                             |                |                | →Normal → Overflow     |           |
| ∃ ⇒CH1_Data1_239.1.1.121:10012 (prog: 0/3) | [41.4/42.6M]   |                | →Output TS 1 (prog: 0) | [0.0/50.] |
| <sup>□</sup> 1: □ [10375] tagesschau24 HD  |                | CA Filter      |                        |           |
| Program Number: 10375 Service Type: 0x19   |                | PID Remap      |                        |           |
| Service Provider: ARD                      |                | Refresh Input  |                        |           |
|                                            |                | Refresh Output |                        |           |
| B ≥ Elements                               |                | ===>           |                        |           |
| MPEG-4 Video PID: 0x1519                   |                |                |                        |           |
| MPEG-1 Audio PID: 0x151a                   |                |                |                        |           |
| Private PES PID: 0x151c                    |                |                |                        |           |
| AC3 Audio PID: 0x151e                      |                |                |                        |           |
| User defined PID: 0x00b0                   |                | All Input      |                        |           |
| User defined PID: 0x087b                   |                | All Output     |                        |           |
| <sup>■</sup> 2: □ [10376] ONE HD           |                |                |                        |           |
| 🗄 3: 🗌 [10378] SR Fernsehen HD             |                |                |                        |           |
|                                            |                |                |                        |           |

Uncheck PID remap and CA filter to keep the original stream for pass through mode.

![](_page_18_Picture_0.jpeg)

| Output TS 1- Stream Sele | t General PID E | Sypass                                                     |                                            |             |
|--------------------------|-----------------|------------------------------------------------------------|--------------------------------------------|-------------|
|                          | 3) [41.4/42.6M  | CA Filter CA Filter PID Remap Refresh Input Refresh Output | →Normal → Overflow □→Output TS 1 (prog: 0) | [0.0/50.7M] |

Remark: The Output max Data rate depends on the modulator output settings of this QAM channel: 256QAM, SR=7000 = > 51Mb/s.

These settings can be well prepared before you configure the Input-TS in the Modulator section to avoid TS overflows because the modulator outputs were set to low values like 64QAM and low SR.

| BLANKOM                        | MODUL | ATOR             |                  |               |                            |             |        |              |   |
|--------------------------------|-------|------------------|------------------|---------------|----------------------------|-------------|--------|--------------|---|
| Summary                        |       |                  |                  |               |                            |             |        |              |   |
| ► Status                       |       | Center Freque    | ncy: 414.000 MHz | Standa        | rd: J.83A(DVB-C)           |             |        |              |   |
| Monitor                        |       | Level(All Carrie | ers): -20.0 dBm  | Channe        | el Info.(Alarm/Active/Tota | I): 0/16/16 |        |              |   |
| Input Status     Output Status |       | #                | Frequency        | Constellation | Symbol Rate                | Gain offset | Status | Bit(Act/Max) | 2 |
| Parameters                     |       | 1                | 354.000 MHz      | 256 QAM       | 6875 Ksps                  | 0.0 dB      | ٠      | 41.5/50.7 M  | 1 |
| TS Config                      |       | 2                | 362.000 MHz      | 256 QAM       | 6875 Ksps                  | 0.0 dB      | ٠      | 21.0/50.7 M  | 1 |
| Scrambler     Modulator        |       | 3                | 370.000 MHz      | 256 QAM       | 6875 Ksps                  | 0.0 dB      | ٠      | 34.8/50.7 M  | 1 |
| ► IP Stream                    |       | 4                | 378.000 MHz      | 256 QAM       | 6875 Ksps                  | 0.0 dB      | ٠      | 27.2/50.7 M  | 1 |

After we have configured an Input STREAM, change to GENERAL first to stream the complete TS to the first output if you simply want to pass it w/o any modification to the TS-QAM output:

|        | Output TS 1-  | Stream Select     | General    | PID Bypass   |              |
|--------|---------------|-------------------|------------|--------------|--------------|
| Ctroom |               |                   |            |              |              |
| Stream |               |                   |            |              |              |
| 0      | utput Mode:   | Mux out           | ~          | PAT Insert:  | $\checkmark$ |
| SI     | OT Insert:    | Mux out           |            | BAT Insert:  | $\checkmark$ |
| Sł     | nare BAT:     | CH1_Data1_239.1.1 | .121:10012 | CAT Insert:  | $\checkmark$ |
| PI     | MT Insert:    | $\checkmark$      |            | TS ID:       | 1            |
| O      | N ID:         | 1                 |            | PCR Correct  |              |
| PC     | CR Speed BW   | 1                 | $\sim$     | PCR State BW | 1 ~          |
| PC     | CR Compensate | 0                 | $\sim$     |              |              |

![](_page_19_Picture_0.jpeg)

|        | Output TS 1+  | Stream Select     | General      | PID | Bypass          |              |        |
|--------|---------------|-------------------|--------------|-----|-----------------|--------------|--------|
| Stream |               |                   |              |     |                 |              |        |
| 0      | utput Mode:   | CH1_Data1_239.1.1 | .121:10012 ~ | ,   | PAT Insert:     | $\checkmark$ |        |
| SI     | DT Insert:    | $\checkmark$      |              |     | BAT Insert:     | $\checkmark$ |        |
| SI     | hare BAT:     |                   |              |     | CAT Insert:     | $\checkmark$ |        |
| PI     | MT Insert:    | $\checkmark$      |              |     | TS ID:          | 1            |        |
| 0      | N ID:         | 1                 |              |     | PCR Correct     | $\checkmark$ |        |
| P      | CR Speed BW   | 1                 | $\sim$       |     | PCR State BW    | 1 ~          | r      |
| P      | CR Compensate | 0                 | $\sim$       | 3   |                 |              |        |
| NIT    |               |                   |              |     |                 |              |        |
| N      | IT Insert:    | Disable           | $\sim$       |     | Share NIT:      |              |        |
| N      | etwork Name:  | network-1         |              |     | Version Mode:   | Automatic ~  | ,      |
| LC     | CN Mode:      | European          | $\sim$       |     | Version Number: | 1            | (0-31) |

This would pass the whole content to the output (QAM + IP MPTS out). TSID and ONID should be already well preprepared and set according to your needs in the Master-Headend-Streamer device.

### **MONITOR:**

The Input STATUS will show the overview about the incoming streams:

| BLANKOM                          |                |                       |       |          |                 |                |        |               |                     |         |
|----------------------------------|----------------|-----------------------|-------|----------|-----------------|----------------|--------|---------------|---------------------|---------|
| Summary                          |                |                       |       |          |                 |                |        |               |                     |         |
| ► Status                         | CC Errors Clea | r                     |       |          |                 |                |        |               |                     |         |
| Monitor                          | _              |                       |       |          |                 |                |        |               |                     |         |
| ▶ Input Status                   | Data1          | Data2                 |       |          |                 |                |        |               |                     |         |
| Output Status                    |                |                       |       |          |                 |                |        |               |                     |         |
| AC Checked                       |                |                       |       |          |                 |                |        |               |                     |         |
| Parameters                       | Channel Info.  | (Alarm/Active/Total): | 0/1/2 | То       | otal IP Bitrate | : 3.7/3.7 Mbps |        | Tota          | al Data Bitrate: 8. | 2 Mbps  |
| TS Config                        |                |                       |       |          |                 |                |        |               |                     |         |
| Scrambler                        | Channel        | IR Address            | Port  | Protocol | IGMP            | Multicast      | Statue | Rit(Act/Max)  | CC Errors           |         |
| Modulator                        | Ghaillei       | IF Address            | Fort  | FIGLOCOT | IGIVIE          | municast       | Jacus  | BritActiviax) | CC EITOIS           |         |
| ► IP Stream                      | 1              | 238.0.0.1             | 1235  | UDP      | V2              | 1              | ۲      | 3.7/3.7 Mbps  | 0                   | Details |
| System                           | 2              | 239.1.1.112           | 10102 | UDP      | V2              | <b>V</b>       | ۲      | 0.0/0.0 Mbps  | 0                   | Details |
| <ul> <li>Machine also</li> </ul> |                |                       |       |          |                 |                |        |               |                     |         |

You can clear the CC errors from the input – which is a quality sign...

| Bit(Act/Max) | CC Errors |                   |
|--------------|-----------|-------------------|
| 3.4/3.4 Mbps | 0         | 10 <u>Details</u> |
|              |           |                   |

Details will show you content information's:

![](_page_20_Picture_0.jpeg)

| INPUT S | INPUT STATUS |        |       |           |  |  |  |  |  |  |  |
|---------|--------------|--------|-------|-----------|--|--|--|--|--|--|--|
|         | • Back       |        |       |           |  |  |  |  |  |  |  |
|         |              | 84-4   | 810   | 00 5      |  |  |  |  |  |  |  |
|         | Class        | Status | PID   | CC Errors |  |  |  |  |  |  |  |
|         | ▼Live1       | Normal | -     | 0         |  |  |  |  |  |  |  |
|         | PMT          | Normal | 0x1ea | 0         |  |  |  |  |  |  |  |
|         | PCR          | Normal | 0x1eb | 0         |  |  |  |  |  |  |  |
|         | Video        | Normal | 0x1eb | 0         |  |  |  |  |  |  |  |
|         | Audio        | Normal | 0x1ec | 0         |  |  |  |  |  |  |  |
|         | ▼ other PID  | Normal | -     | 0         |  |  |  |  |  |  |  |
|         | Other        | Normal | 0     | 0         |  |  |  |  |  |  |  |
|         | Other        | Normal | 0x11  | 0         |  |  |  |  |  |  |  |
| 1       |              |        |       |           |  |  |  |  |  |  |  |

### While the output status shows the 2 different ones: Modulator and IP (as copy of the TS 1-16\* Multiplexes)

| -                      |                      |           |                 |                  |                | •             | • •      |         |              |               |
|------------------------|----------------------|-----------|-----------------|------------------|----------------|---------------|----------|---------|--------------|---------------|
|                        |                      | OUTPUT ST | ATUS            |                  |                |               |          |         |              |               |
| ▶ Status               |                      |           | MODULA          | TOR IP           |                |               |          |         |              |               |
| lonitor                |                      |           | Jm              |                  |                |               |          |         |              |               |
| Input Status           |                      |           | Channel Info (/ | Alarm/Active/Tot | aD: 0/16/16    |               |          |         |              |               |
| Output Status          |                      |           | Circumer more   | Autorio          |                |               |          |         |              |               |
| AC Checked             |                      |           | Channel         | Frequ            | ency           | Constellation | Symbo    | ol Rate | Status       | Bit(Act/Max   |
| rameters               |                      |           | 1               | 650 N            | 1Hz            | 256 QAM       | 6875     | Ksps    | •            | 3.1/50.7 Mbp  |
| TS Config<br>Scrambler |                      |           | 2               | 658 N            | ſHz            | 256 QAM       | 6875     | Ksps    | •            | 0.0/50.7 Mbps |
| Modulator              |                      |           | 3               | 666 N            | ſHz            | 256 QAM       | 6875     | Ksps    | •            | 0.0/50.7 Mbps |
| IP Stream              |                      |           | 4               | 674 N            | 1Hz            | 256 QAM       | 6875     | Ksps    | •            | 0.0/50.7 Mbps |
| stem                   |                      |           |                 |                  |                |               |          |         |              |               |
| STREAM                 |                      |           |                 |                  |                |               |          |         |              |               |
| Channel Info.(/        | Alarm/Active/Total): | 0/1/16    |                 |                  |                |               |          |         |              |               |
| #                      | IP Address           | Port      | Protocol        | Pkt Length       | Null PKT Filte | r Data1       | Data2    | Status  | Bit(Act/Max) | 1             |
| 1                      | 224.2.2.224          | 20010     | UDP             | 7                |                |               | <b>~</b> | •       | 2.9/50.7 M   | _             |
| 2                      | 224.2.2.2            | 2002      | UDP             | 7                | ₽<br>□         |               |          | •       | 0.0/50.7 M   | 1             |
| 3                      | 224.2.2.2            | 2003      | UDP             | 7                |                |               |          | •       | 0.0/50.7 M   |               |
| 4                      | 224.2.2.2            | 2004      | UDP             | 7                |                |               |          |         | 0.0/50.7 M   | 1             |
| 5                      | 224.2.2.2            | 2005      | UDP             | 7                |                |               |          | ۲       | 0.0/50.7 M   | 1             |
| 6                      | 224.2.2.2            | 2006      | UDP             | 7                |                |               |          |         | 0.0/50.7 M   | /             |

2006 The advantage of pass-through mode is simple to understand:

- The EPG information will be kept in the TS. The TDT/TOT and other tables will be passed as well.
- -The NIT will be passed as well (if containing) but: It might be a wrong one from a SAT-frequency which is of course not valid for a cable TV network.
  - "Other" Tables might also not been valid anymore because the stream does not harmonize with the original source PMT/PAT/SDT/... The BAT might not be a good idea to pass

This can and should be controlled by an analyser like we are selling as well: DekTec DTU 245 or similar...: and next...

### EIT is missing.

We can add it manually see also description below...

We compare IN- and OUTput streams as an example now:

![](_page_21_Picture_0.jpeg)

| Home Decoding TR 101 290 Recording View                      |                                     |
|--------------------------------------------------------------|-------------------------------------|
| DVB *    Freeze PID Service ID Bitrate short-term *          | Address udp://239.1.1.121:10012     |
| GRefresh Dec Dec Gate 1s                                     | 5.0.108)                            |
| X Reset V Hex Hex Time Slice 100ms                           | Info                                |
| Settings Bitrate profile                                     | Input Adapter                       |
| PID info (34)                                                | A Transport stream 1039             |
| Ox0000 PAT (20 kbps / 0.05%)                                 | E- Services (3)                     |
| $\square 0x0001 \text{ CAT} (5.9 \text{ kbps} / 0.01\%)$     | tagesschau24 HD (14.5 Mbps / 34.0%) |
| <b>0x0010 NIT-actual NIT-other</b> (2.9 kbps / 0.01%)        | ⊕ <b>ONE HD</b> (15.3 Mbps / 36.0%) |
| <b>0x0011 SDT-actual, SDT-other, BAT</b> (5.8 kbps / 0.01%)  |                                     |
| Ox0012 EITpf, EITs (635 kbps / 1.5%)                         | E Tables                            |
| <b>0x0014 TDT, TOT</b> (3.0 kbps / 0.01%)                    | PAT                                 |
| ••••••••••••••••••••••••••••••••••••••                       |                                     |
| • <b>/ 0x00B0 13818-6 type C</b> (10.3 kbps / 0.02%)         | 🖶 🖬 PMT                             |
| <b>0x010E AIT</b> (10.3 kbps / 0.02%)                        | 🗈 🖬 NIT-actual                      |
| <b>0x0114 13818-6 type C</b> (10.3 kbps / 0.02%)             | In Initiation Initiation Initiation |
| ⊕ - 🗢 0x087B 13818-6 type B (150 kbps / 0.4%)                | 🗄 🖬 BAT                             |
| • • Ox0B9A AIT (10.3 kbps / 0.02%)                           | 🗊 🗔 SDT-actual                      |
| 🖶 – 🗲 0x0BA0 13818-6 type C (10.3 kbps / 0.02%)              | B SDT-other                         |
| Ox1518 PMT (5.9 kbps / 0.01%)                                | EIT-actual                          |
| ••••••••••••••••••••••••••••••••••••••                       | EIT-other                           |
| ⊕ <b>J<sup>1</sup> 0x151A MPEG-1 Audio</b> (203 kbps / 0.5%) |                                     |
| ロー コ 0x151B MPEG-1 Audio (203 kbps / 0.5%)                   |                                     |
| Ox151C Teletext Data (265 kbps / 0.6%)                       |                                     |
| ⊕ <b>J</b> 0x151E AC-3 Audio (470 kbps / 1.1%)               |                                     |
|                                                              |                                     |
| • • • • • • • • • • • • • • • • • • •                        | N                                   |
| D 0x1524 MPEG-1 Audio (203 kbps / 0.5%)                      | 14 H                                |
| Ox1525 MPEG-1 Audio (203 kbps / 0.5%)                        |                                     |
|                                                              |                                     |
| 100/1527 FES FRIVATE DATA 1 (13.3 KDps / 0.03%)              |                                     |
| D 0v1526 AC-3 AUGIO (409 KDps / 1.1%)                        |                                     |
| • • • • • • • • • • • • • • • • • • •                        |                                     |
| D 0x1538 MPEG-1 Audio (203 kbps / 0.5%)                      |                                     |
| D 0x1539 MPEG-1 Audio (203 kbps / 0.5%)                      |                                     |
| • • • • • • • • • • • • • • • • • • •                        | v                                   |
| TS Grid                                                      | TTS Grid TV PCR TR 101 290          |

### OUT:

| DVB * 📕 Freeze PID Service ID         | Bitrate short-term 🔻   | Address udp://226.2.2.220001               |  |  |  |  |  |  |
|---------------------------------------|------------------------|--------------------------------------------|--|--|--|--|--|--|
| 😋 Refresh 📄 Dec 📄 Dec                 | Gate 1s 🔹              |                                            |  |  |  |  |  |  |
| 🗙 Reset 🛛 🔽 Hex                       | Time Slice 100ms 🔹     | Info                                       |  |  |  |  |  |  |
| Settings                              | Bitrate profile        | Input Adapter                              |  |  |  |  |  |  |
| PID info (34)                         |                        | ↑ Transport stream 1039                    |  |  |  |  |  |  |
| • Ox0000 PAT (19.1 kbps / 0.04%       | )                      | E- B Services (3)                          |  |  |  |  |  |  |
| <b>0x0001 CAT</b> (7.4 kbps / 0.01%)  |                        | Tagesschau24 HD (13.0 Mbps / 25.6%)        |  |  |  |  |  |  |
| Ox0010 NIT-actual, NIT-other          | (4.4 kbps / 0.01%)     | ONE HD (14.5 Mbps / 28.5%)                 |  |  |  |  |  |  |
| Ox0011 SDT-actual, SDT-other,         | BAT (5.8 kbps / 0.01%) | <b>SR Fernsehen HD</b> (13.6 Mbps / 26.9%) |  |  |  |  |  |  |
| Ox0012 EITpf, EITs (636 kbps /        | 1.3%)                  | 🖨 🔁 Tables                                 |  |  |  |  |  |  |
| <b>0x0014 TDT, TOT</b> (2.9 kbps / 0. | .01%)                  | 🖶 🖽 PAT                                    |  |  |  |  |  |  |
| • • • • • • • • • • • • • • • • • • • | )                      | E CAT                                      |  |  |  |  |  |  |
| 🖶 👉 0x00B0 13818-6 type C (10.2 k     | (bps / 0.02%)          | 🖶 🖽 PMT                                    |  |  |  |  |  |  |
| • • • • • • • • • • • • • • • • • • • |                        | 🖨 📼 NIT-actual                             |  |  |  |  |  |  |
| 🖶 👉 🗘 0x0114 13818-6 type C (10.2 k   | :bps / 0.02%)          | • Network ID: 1                            |  |  |  |  |  |  |
| 🖶 🗢 Ox087B 13818-6 type B (149 k      | .bps / 0.3%)           | 📄 🛄 NIT-other                              |  |  |  |  |  |  |
| • • • • • • • • • • • • • • • • • • • |                        | Network ID: 3                              |  |  |  |  |  |  |
| • • • • • • • • • • • • • • • • • • • | kbps / 0.02%)          | BAT                                        |  |  |  |  |  |  |
| • • • • • • • • • • • • • • • • • • • |                        | 🕀 📼 SDT-actual                             |  |  |  |  |  |  |
| • • • • • • • • • • • • • • • • • • • | 7 Mbps / 23.0%)        | 🕀 📼 SDT-other                              |  |  |  |  |  |  |
| Dx151A MPEG-1 Audio (203 kt           | ops / 0.4%)            | EIT-actual                                 |  |  |  |  |  |  |
| Ox151B MPEG-1 Audio (203 kb           | ops / 0.4%)            | EIT-other                                  |  |  |  |  |  |  |
| Ox151C Teletext Data (260 kbp         | vs / 0.5%)             | 🗄 🖽 EIT-other p/f                          |  |  |  |  |  |  |
| • 0x151E AC-3 Audio (469 kbps)        | / 0.9%)                | ⊕ 	□ TDT                                   |  |  |  |  |  |  |
| Ox1522 PMT (5.8 kbps / 0.01%)         |                        | 🕀 🛅 ТОТ                                    |  |  |  |  |  |  |
| • • • • • • • • • • • • • • • • • • • | 1 Mbps / 25.9%)        | 🗄 🕀 AIT                                    |  |  |  |  |  |  |
| mm. J 0x1524 MPEG-1 Audio (203 kb     | vps / 0.4%)            |                                            |  |  |  |  |  |  |

We partly must <u>filter out</u> the invalid NIT but this is not possible when full pass through is selected.

Also, EIT 'others' should be erased as well as the invalid BAT and CAT...

Even trying to manually insert an own designed WEB-NIT:

![](_page_22_Picture_0.jpeg)

|      | Output Mode:                                                                      |                   | CH1_Data1_239.1.1.12                     | 1:10012 🖂   | PAT Insert:                                                                                                    | $\checkmark$                                |                     |
|------|-----------------------------------------------------------------------------------|-------------------|------------------------------------------|-------------|----------------------------------------------------------------------------------------------------|---------------------------------------------|---------------------|
|      | SDT Insert:                                                                       |                   | $\checkmark$                             |             | BAT Insert:                                                                                                    |                                             |                     |
|      | Share BAT:                                                                        |                   |                                          |             | CAT Insert:                                                                                                    | $\checkmark$                                |                     |
|      | PMT Insert:                                                                       |                   | $\checkmark$                             |             | TS ID:                                                                                                    | 1                                           |                     |
|      | ON ID:                                                                            |                   | 1                                        |             | PCR Correct                                                                                                    |                                             |                     |
|      | PCR Speed BW                                                                      |                   | 1                                        | /           | PCR State BW                                                                                                    | 1                                           | ~                   |
|      | PCR Compensa                                                                      | te                | 0                                        | /           |                                                                                                    |                                             |                     |
| AUT  |                                                                                   |                   |                                          |             |                                                                                                    |                                             |                     |
|      |                                                                                   |                   |                                          |             |                                                                                                    |                                             |                     |
|      | NIT Insert:                                                                       |                   | From Web                                 | /           | Share NIT:                                                                                                    | $\checkmark$                                |                     |
|      | Private Data:                                                                     |                   | ☑ 0x0000000                              |             | Network ID:                                                                                                    | 1                                           |                     |
|      | Network Name:                                                                     |                   | network-1                                | 7           | Version Mode:                                                                                                    | Automatic                                   | $\sim$              |
|      | LCN Mode:                                                                         |                   | European                                 | /           | Version Number:                                                                                                    | 1                                           | (0-31)              |
|      | - In days                                                                         |                   | 01115                                    | <b>F</b>    | 0                                                                                                    | A maked Date                                |                     |
|      | Index                                                                             | 18.00             |                                          | Frequency   | Constellation                                                                                                    | Symbol Rate                                 |                     |
|      | шасх                                                                              | 1010              | ONID                                     |             |                                                                                                    | -,                                          |                     |
|      | 1                                                                                 | 1                 | 1                                        | 450.000 MHz | 256 QAM                                                                                                    | 6875 Ksps                                   | <u>/ ×</u>          |
|      | 1                                                                                 | 1                 | 1                                        | 450.000 MHz | 256 QAM                                                                                                    | 6875 Ksps                                   | Z ×                 |
| TDT/ | 1                                                                                 | 1                 | 1                                        | 450.000 MHz | 256 QAM                                                                                                    | 6875 Ksps                                   | <u> </u>            |
| TDT/ | TOT                                                                               | 1                 |                                          | 450.000 MHz | 256 QAM<br>TOT Descriptor Insert:                                                                                      | 6875 Ksps<br>enable                         | ∠ ×                 |
| TDT/ | TOT<br>TDT/TOT Insert<br>Country Code:                                            | 1                 | 1<br>deu                                 | 450.000 MHz | 256 QAM<br>TOT Descriptor Insert:<br>Country Region ID:                                                                | 6875 Ksps<br>enable                         | ∠ ×                 |
| TDT/ | 1<br>TOT<br>TDT/TOT Insert<br>Country Code:<br>Time Offset Pol                    | 1<br>1            | 1<br>deu                                 | 450.000 MHz | 256 QAM<br>TOT Descriptor Insert:<br>Country Region ID:<br>Local Time Offset:                                          | 6875 Ksps enable 0 0:0                      | ✓ ×                 |
| TDT/ | 1<br>TOT<br>TDT/TOT Insert<br>Country Code:<br>Time Offset Pol.<br>Time Of Change | 1<br>t:<br>arity: | 1<br>deu<br>positive<br>0/0/0-0:0:0      | 450.000 MHz | 256 QAM<br>TOT Descriptor Insert:<br>Country Region ID:<br>Local Time Offset:<br>Next Time Offset:                     | 6875 Ksps                                   | ✓ ×                 |
| TDT/ | TOT<br>TDT/TOT Insert<br>Country Code:<br>Time OffSet Pol.<br>Time Of Change      | 1<br>arity:       | 1 1 deu positive 0/0/0-0:0:0             | 450.000 MHz | 256 QAM<br>TOT Descriptor Insert:<br>Country Region ID:<br>Local Time Offset:<br>Next Time Offset:                     | 6875 Ksps<br>enable<br>0<br>0:0<br>0:0      | ✓ ×<br>hh:mm        |
| TDT/ | TOT<br>TDT/TOT Insert<br>Country Code:<br>Time Offset Pol<br>Time Of Change       | 1<br>arity:       | 1<br>deu<br>positive<br>0/0/0-0:0:0      | 450.000 MHz | 256 QAM<br>TOT Descriptor Insert:<br>Country Region ID:<br>Local Time Offset:<br>Next Time Offset:                     | 6875 Ksps<br>enable<br>0<br>0:0<br>0:0      | ✓<br>hh:mm<br>hh:mm |
| TDT/ | TOT<br>TDT/TOT Insert<br>Country Code:<br>Time Offset Pol.<br>Time Of Change      | 1<br>arity:       | 1 1 deu positive 0/0/0-0:0:0             | 450.000 MHz | 256 QAM<br>TOT Descriptor Insert:<br>Country Region ID:<br>Local Time Offset:<br>Next Time Offset:<br>Modulation Mode: | 6875 Ksps<br>enable<br>0<br>0:0<br>0:0<br>4 | ✓<br>hh:mm          |
| TDT/ | 1<br>TOT<br>TDT/TOT Insert<br>Country Code:<br>Time Offset Pol.<br>Time Of Change | 1<br>arity:       | 1<br>1<br>deu<br>positive<br>0/0/0-0:0:0 | 450.000 MHz | 256 QAM<br>TOT Descriptor Insert:<br>Country Region ID:<br>Local Time Offset:<br>Next Time Offset:<br>Modulation Mode: | 6875 Ksps<br>enable<br>0<br>0:0<br>0:0<br>4 | h:mm                |

Doesn't do anything when we operate in the pass through mode.

So the pass through is only worth for Master- Slave HE-designs like shown on page 2 : To be used in SUB Headends.

Even manually add the services does not change anything:

| Output TS 1- Stream Select General | PID Bypass                                                         |                                                                                                    |                                               |
|------------------------------------|--------------------------------------------------------------------|----------------------------------------------------------------------------------------------------|-----------------------------------------------|
|                                    | 42.6M<br>CA Filter<br>PID Remap<br>Refresh Input<br>Refresh Output | <ul> <li>→Normal → Overflow</li> <li>→Output TS 1 (prog: 3)</li> <li>1: □ tagesschau24 HD &lt;=CH1_Data1_239.1.1.121:1</li> <li>2: □ ONE HD &lt;=CH1_Data1_239.1.1.121:10012 [10:<br/>3: □ SR Fernsehen HD &lt;=CH1_Data1_239.1.1.121:1<br/>[10378]</li> </ul> | [41.4/50.7M]<br>0012 [10375]<br>376]<br>10012 |

![](_page_23_Picture_0.jpeg)

# **Multiplex-Mode**

So, we really **need to go for MUX**: multiplex, and add relevant PIDs:

| OutputTS1-     Stream Select     General     PID PASSTHRU       Stream     Output Mode:     Mux out     PAT Insert:     BAT Insert:       SDT Insert:     Mux out     PAT Insert:     BAT Insert:     BAT Insert:       SDT Insert:     Mux out     PAT Insert:     BAT Insert:     BAT Insert:       SDT Insert:     OH2_Oats1_239.1.1.112.10102     PAT Insert:     CAT Insert:     CAT Insert:       TDI:     OH2_Oats1_239.1.1.1102.20198     Fixed Table Version:     OH ID       PCR Correct     Image: Contract Processing NORMAL     Image: Contract Processing NORMAL       Update Program Type     Update by index v     Share NIT:     Ditable Version:       NT     Norest:     Image: Contract Processing NORMAL     Version Mode:       LCH Mode:     Image: Processing     Version Mode:     Automatic       LCH Mode:     Image: Processing     Version Mode:     Image: Processing       TDI/TOT Insert:     Image: Processing     Version Number:     Image: Processing       VCT     VCT Inde:     Image: Processing     Version Social Processing       IPTV Sync:     Image: Processing     Sync Period:     Image: Processing       IPTV Sync:     Image: Processing     Sync Period:     Image: Processing       IPTV Sync:     Image: Processing     Sync Period:                                                                                                    | NFIG            |                        |                  |              |                        |           |           |
|----------------------------------------------------------------------------------------------------|-----------------|------------------------|------------------|--------------|------------------------|-----------|-----------|
| Stream         Output Mode:       Mux out         SDT insert:       Mux out         SDT insert:       Mux out         Share BAR:       CH2_Data1_238.0.0.1:1235         CH2_Data1_238.0.1.11201002       Fixed Table Version:         CH3_DATA/Module_238.1.1.100.28198       Fixed Table Version:         FID:       CH3_DATA/Module_238.1.1.100.28198         PCR Correct       Image: CH3_DATA/Module_224.2.2.2:001         PCR Correct       Image: CH3_DATA/Module_224.2.2:001         PCR Correct       Image: CH3_DATA/Module_224.2.2:001         PCR Correct       Image: CH3_DATA/Module_224.2.2:001         PCR Mode       1         PCR Correct       Image: CH3_DATA/Module_224.2.2:001         PCR Mode       1         VDT       Character Encoding         NIT       Image: CH3_DATA/Module_224.2.2:001         NIT       Image: CH3_DATA/Module_224.2.2:001         NIT       Image: CH3_DATA/Module_224.2.2:001         NIT       Image: CH3_DATA/Module_224.2.2:001         NIT       Image: CH3_DATA/Module_224.2.2:001         NIT       Image: CH3_DATA/Module_224.2.2:001         NUTOT       Image: CH3_DATA/Module_224.2.2:001         VCT       Image: CH3_DATA/Module_224.2.2:001         VCT                                                                                                    | Output          | Stream Select          | General P        | PID PASSTHRU |                        |           |           |
| Output Mode::       Mux out         SDT Insert:       Mux out         Share BAF:       CH1_Data1_238.0.0.11235         CAT_MModule_238.1.11002       CAT Insert:         PMT Insert:       CH2_Data1_238.0.011235         CH2_Data1_238.0.011235       CAT Insert:         CAT_MModule_238.1.1100.28138       Fixed Table Version:         PCR Correct       Image: CH4_DATA/Module_224.2.2.21001         PCR Correct       Image: CH4_DATA/Module_224.2.2.21001         PCR Correct       Image: CH4_DATA/Module_224.2.2.21001         PCR Correct       Image: CH4_DATA/Module_224.2.2.21001         PCR Mode       1         Variate Program Type       Update by index v         NTT       Image: CH4_DATA/Module_224.2.2.21001         PCR Mode       1       V         Intert:       Disable       Character Encoding         NTT       Image: CH4_DATA/Module_224.2.2.1001       VCRMode:         Modulation Mode:       Persion       Version Mode:       Automatic         LCN Mode:       European       Version Number:       1       (0.31)         TDT/TOT       Image: CH4_DATA/Module_224.2.2.1001       VCT Mode:       Image: CH4_DATA/Module_224.2.2.1001         VCT       VCT       Image: CH4_DATA/Module_224.2.2.1001                                                                                                    | Stream          |                        |                  |              |                        |           |           |
| SDT Insert:       Mux out       baseling         Share BAT:       CH1_Data1_238.0.1:1225       CAT Insert:       CAT Insert:         PNT Insert:       CH2_Data1_238.0.1:1002       Fixed Table Version:       -         PNT Insert:       CH2_Data1_228.0.1:1002       Fixed Table Version:       -         PCR Correct       Image: CH2_Data1_0dute_224.2.2.2:1001       PCR Mode       1       -         PCR Correct       Image: CH2_Data1_0dute_224.2.2.2:1001       PCR Mode       1       -         PCR Correct       Image: CH2_Data1_0dute_224.2.2.2:1001       PCR Mode       1       -         PCR Correct       Image: CH2_Data1_0dute_224.2.2.2:1001       PCR Mode       1       -         PCR Mode       Image: CH2_Data1_0dute_224.2.2.2:1001       PCR Mode       1       -         NT       Image: CH2_Data1_0dute_224.2.2.2:1001       PCR Mode       1       -         NT       Image: CH2_Data1_0dute_224.2.2:1001       PCR Mode       1       -         NT       Image: CH2_Data1_0dute_224.2.2:1001       Version Mode:       1       -         ICN Mode:       European v       Version Mode:       Automatic       -         TDT/TOT       Image: CH2_Data1_Data1_Data1_Data1_Data1_Data1_Data1_Data1_Data1_Data1_Data1_Data1_Data1_Data1_Data1_Data1_Data1_Data1_                                                                                                    | Output Mode:    | (Mux out               |                  | m.           | PAT Insert:            |           |           |
| Share BAI: CH1_Data1_238.0.0.1:1235   PMT Insert: CH2_Data1_239.1.1.112:10102   PMT Insert: CH3_DATA/Module_239.1.1.100:28198   TS ID: CH4_DATA/Module_239.1.1.100:28198   DH ID: 1   PCR Correct Image: Character Encoding   Update Program Type Update by index Image: Character Encoding   NIT NIT   NIT Image: Character Encoding   NIT Image: Character Encoding   ICN Mode: Image: Character Encoding   IDT/TOT Image: Character Encoding   VCT Image: Character Encoding   VCT Image: Character Encoding   VCT Image: Character Encoding   VCT Image: Character Encoding   VCT Image: Character Encoding   IPTV Sync: Image: Character Encoding   IPTV Sync: Image: Character Encoding   IPTV Sync: Imag                                                                                                    | SDT Insert:     | Mux out                |                  | 3            | BAT Insert:            |           |           |
| PMT Insert:       CH2_Data1_239.11.112:10102         GH3_DATA/Module_239.11.100.28198       GM ID:         TS ID:       CH4_DATA/Module_224.2.2.1001         PCR Correct       Image: CH4_DATA/Module_224.2.2.1001         PCR Correct       Image: CH4_DATA/Module_224.2.2.1001         PCR Correct       Image: CH4_DATA/Module_224.2.2.1001         PCR Correct       Image: CH4_DATA/Module_224.2.2.1001         PCR Correct       Image: CH4_DATA/Module_224.2.2.1001         PCR Correct       Image: CH4_DATA/Module_224.2.2.1001         PCR Correct       Image: CH4_DATA/Module_224.2.2.1001         PCR Mode       1         PCR Correct       Character Encoding         NIT       NIT         NIT       Image: CH4_DATA/Module_224.2.2.1001         NIT       Image: CH4_DATA/Module_224.2.2.1001         NIT       Image: CH4_DATA/Module_224.2.2.1001         NIT       Image: CH4_DATA/Module_224.2.2.1001         NIT       Image: CH4_DATA/Module_244.2.2.1001         NIT       Image: CH4_DATA/Module_244.2.2.1001         NIT       Image: CH4_DATA/Module_244.2.2.1001         ICN Mode:       European *         VCT       Image: CH4_DATA/Module_244.2.2.2.1001         VCT       Image: CH4_DATA/Module_244.2.2.2.1001         VC                                                                                                    | Share BAT:      | CH1_Data1_238.0        | .0.1:1235        |              | CAT Insert:            |           |           |
| TS ID: CH4_DATA/Module_224.2.2:1001 ON ID: 1 PCR Correct  Update Program Type Update by index  V PCR Mode 1  Version Mode: Automatic  Version Mode: Automatic  Version Number: 1 0:31)  TDT/TOT  TDT/TOT  VCT VCT Insert:  VCT  VCT Insert:  VCT  VCT Insert:  VCT  VCT Mode:  TVCT  VCT Mode:  TVCT  VCT Sync:  Sync Period:  80 Sec  TS Sync  TS Sync                                                                                                    | PMT Insert:     | CH2_Data1_239.1        | .1.112:10102     |              | Fixed Table Version:   |           |           |
| PCR Correct       □       □       □       □       □       □       □       □       □       □       □       □       □       □       □       □       □       □       □       □       □       □       □       □       □       □       □       □       □       □       □       □       □       □       □       □       □       □       □       □       □       □       □       □       □       □       □       □       □       □       □       □       □       □       □       □       □       □       □       □       □       □       □       □       □       □       □       □       □       □       □       □       □       □       □       □       □       □       □       □       □       □       □       □       □       □       □       □       □       □       □       □       □       □       □       □       □       □       □       □       □       □       □       □       □       □       □       □       □       □       □       □       □       □       □       □       □ <t< td=""><td>TS ID:</td><td>CH4_DATA/Modul</td><td>e 224.2.2.2:1001</td><td>50</td><td>ON ID:</td><td>1</td><td></td></t<>                                                                                                    | TS ID:          | CH4_DATA/Modul         | e 224.2.2.2:1001 | 50           | ON ID:                 | 1         |           |
| Update Program Type Update by index   NT   NIT   NIT   NIT   NIT   NEtwork Name:   retwork-1   Version Mode:   Automatio   Version Number:   t   TDT/TOT   TDT/TOT Insert:   O   VCT   VCT   VCT Insert:   Modulation Mode:   4   O   IPTV Sync:   Sync   TS Sync:      Character Encoding   NORMAL    Version Number:   Disable    Version Number:   t   DI/TOT Insert:   IPTV Sync:   IPTV Sync:    Sync Period:   80                                                                                                    | PCR Correct     | -                      | -                |              | PCR Mode               | (1        | ~         |
| NIT       Nit Insert:       Disable       Share NIT:       Disable       Image: Constraint of the state of the state of the                   | Update Progra   | m Type Update by index | ~                |              | Character Encoding     | NORMAL    | ~         |
| NIT Insert: Disable   Network Name: network-1   Network Name: network-1   LCN Mode: European   Ucrision Number: 1   1 (0.31)     TDT/TOT   TDT/TOT Insert: Image: Comparison of the second of the second of the secon                                                                                                    | NIT             |                        |                  |              |                        |           |           |
| Network Name: retwork-1   LCN Mode: European   TDT/TOT   TDT/TOT Insert:   IDT/TOT Insert:   VCT   VCT   VCT Insert:   Modulation Mode:   4   Carrier Frequency:   500.000   (30-1000)   IPTV Sync:   IPTV Sync:   IS Sync   TS Sync:                                                                                                    | NIT Insert:     | Disable                | ~                |              | Share NIT:             | Disable   | ~         |
| LCN Mode: European   TDT/TOT   TDT/TOT Insert:   TDT/TOT Insert:   TOT Descriptor Insert:   disable   VCT   VCT Insert:   Modulation Mode:   4   Carrier Frequency:   500.000   (30-1000)   IPTV Sync:   IPTV Sync:   TS Sync:                                                                                                    | Network Name    | e: network-1           |                  |              | Version Mode:          | Automatic | ~         |
| TDT/TOT       TOT Insert:       ITOT Descriptor Insert:       Itot Descriptor Insert:       Itot Descripto                                                                                                    | LCN Mode:       | European               | ~                |              | Version Number:        | 1         | (0-31)    |
| TDT/TOT       TDT/TOT Insert:       ITOT Descriptor Insert:       Image: Comparison of the comparison of the compar |                 |                        |                  |              |                        |           |           |
| TDT/TOT Insert:       □       TOT Descriptor Insert:       □         VCT       VCT Insert:       □       VCT Mode:       TVCT        ∨         Modulation Mode:       4       □       Carrier Frequency:       500.000       (30-1000)         IPTV Sync(SPTS)       IPTV Sync:       □       Sync Period:       80       Sec         TS Sync:       □       □       IPTV       IPTV                                                                                                    | TDT/TOT         |                        |                  |              |                        |           |           |
| VCT         VCT Insert:         Image: VCT Insert:         VCT Mode:         TVCT         Image: VCT Insert:         Image: VCT Insert:         Image: VCT Insert:         Image: VCT Image: VCT Image: VC                                     | TDT/TOT Inser   | : 🗹                    |                  |              | TOT Descriptor Insert: | disable   | ~         |
| VCT Insert:       IVCT Mode:       TVCT v         Modulation Mode:       4       Carrier Frequency:       500.000       (30-1000)         IPTV Sync(SPTS)       IPTV Sync:       Sync Period:       80       Sec         TS Sync:       TS Sync:       IPT       IPT       IPT       IPT                                                                                                    | VCT             |                        |                  |              |                        |           |           |
| Modulation Mode:       4       Carrier Frequency:       500.000       (30-1000)         IPTV Sync(SPTS)       IPTV Sync:       Sync Period:       80       Sec         TS Sync       TS Sync:       IPTO       IPTO       IPTO       IPTO                                                                                                    | VCT Insert:     |                        |                  |              | VCT Mode:              | TVCT      | ~         |
| IPTV Sync(SPTS)         IPTV Sync:       ☑         Sync Period:       80         Sync         TS Sync:                                                                                                    | Modulation M    | ode: 4                 |                  |              | Carrier Frequency:     | 500.000   | (30-1000M |
| IPTV Sync:     ☑     Sync Period:     80     Sec       TS Sync:     □                                                                                                    | IPTV Sync(SPTS) |                        |                  |              |                        |           |           |
| TS Sync:                                                                                                    | IPTV Sync:      |                        |                  |              | Sync Period:           | 60        | Sec       |
| TS Sync:                                                                                                    | TS Sync         |                        |                  |              |                        |           |           |
|                                                                                                    | TS Sync:        | 0                      |                  |              |                        |           |           |
|                                                                                                    |                 |                        |                  |              |                        |           |           |

The NIT should be filtered out to the QAMs by default, because if the source is a Stream TS from original might be a Satellite Transponder, the NIT is not valid for a CATV Network. You need to create your new NIT:

| m PSI Editor V               |
|------------------------------|
| able                         |
| m Web                        |
| m PSI Editor                 |
| m CH1_Data1_224.2.1.1:2001   |
| m CH2_Data1_224.2.1.2:2002   |
| m CH3_Data1_224.2.1.3:2003   |
| m CH4_Data1_224.2.1.4:2004   |
| m CH5_Data1_224.2.1.5:2005   |
| m CH6_Data1_224.2.1.6:2006   |
| m CH7_Data1_224.2.1.7:2007   |
| m CH8_Data1_224.2.1.8:2008   |
| m CH9_Data1_224.2.1.9:2009   |
| m CH10_Data1_224.2.1.10:2010 |
| m CH11_Data1_224.2.1.11:2011 |
| m CH12_Data1_224.2.1.12:2012 |
|                              |

Either do not insert any NIT, use this Web-IF to create a new or pass from the Input streams (not recommended).

Also the external PSI editor ... needs a file and than insert from external... we do not support that ...

![](_page_24_Picture_0.jpeg)

|                          |            | Decounty         | IK IUI 2           | .50 Kec     | ording view  |                                       |
|--------------------------|------------|------------------|--------------------|-------------|--------------|---------------------------------------|
| DVB 🔹                    | Freeze     | PID              | Service ID         | Bitrate     | short-term 🔹 | Address udp://226.2.2.220001          |
|                          | G Refresh  | 🔲 Dec            | Dec                | Gate        | 1s -         | 2. IF (LOCALIF, 152, 106,0, 106)      |
|                          | 🗙 Reset    | V Hex            | V Hex              | Time Slice  | 100ms -      | Info                                  |
| Settings Bitrate profile |            |                  |                    |             |              | Input Adapter                         |
| PID                      | info (32)  |                  |                    |             |              | ∧ Transport stream 1                  |
| ₫ 🗖 (                    | 0x0000 PA  | T (14.5 kb       | ops / 0.03%)       | )           |              | Bervices (3)                          |
| ÷ 🔲 (                    | 0x0010 NIT | -actual (        | (1.43 kbps /       | 0.00%)      |              | tagesschau24 HD (10.2 Mbps / 20.2%)   |
| ÷ 🔲 (                    | 0x0011 SD  | <b>F-actual</b>  | (2.9 kbps /        | 0.01%)      |              | • • • • • • • • • • • • • • • • • • • |
| III (                    | 0x0014 TD  | <b>т, тот</b> (0 | ) bps / 0.009      | %)          |              | SR Fernsehen HD (15.6 Mbps / 30.8%)   |
| ÷ 🔲 (                    | 0x00AA AI  | r (10.2 kt       | ops / 0.02%)       | )           |              | E-E Tables                            |
| ÷ 4                      | 0x00B0 13  | 818-6 typ        | e C (10.2 k        | bps / 0.029 | %)           | 🕀 🏧 PAT                               |
| ÷ 🔲 (                    | 0x010E AIT | (10.2 kb         | ps / 0.02%)        |             |              | 🖶 🖬 PMT                               |
| ÷ 4 (                    | 0x0114 138 | 818-6 typ        | eC (10.2 k         | bps / 0.029 | %)           | 🖶 🖬 NIT-actual                        |
| <u>⊨</u> ⇔ (             | 0x087B 13  | 818-6 typ        | <b>e B</b> (149 k  | bps / 0.3%  | )            | Network ID: 1                         |
| ÷ 🗖 (                    | 0x0B9A Al  | r (8.8 kbp       | os / 0.02%)        |             |              | 🕀 🚯 Table ID: 64                      |
| ± 4 (                    | 0x0BA0 13  | 818-6 typ        | <b>e C</b> (10.2 ) | dbps / 0.02 | %)           | Network ID: 1                         |
| ÷ 🗖 (                    | 0x1518 PM  | T (14.5 k        | bps / 0.03%        | )           |              | 🖃 🖾 Network Name Descriptor           |
| ÷                        | 0x1519 AV  | C/H.264 \        | <b>Video</b> (8.9  | Mbps / 17.  | 6%)          | Descriptor tag: 0x40                  |
| <b>ل</b> ر               | 0x151A MF  | EG-1 Aud         | <b>dio</b> (203 kb | ops / 0.4%) |              | Network name: network-1               |
| <b>ل</b> ر               | 0x151B MP  | EG-1 Aud         | <b>dio</b> (203 kb | ps / 0.4%)  |              | 🖨 💷 Private Data Specifier Descriptor |
| 1010 (                   | 0x151C Tel | etext Dat        | a (264 kbp         | s / 0.5%)   |              | Descriptor tag: 0x5F                  |
| <b>ا در</b>              | 0x151E AC  | 3 Audio          | (469 kbps /        | ( 0.9%)     |              | Private data specifier: 0x0000000     |
| ÷ 💷 (                    | 0x1522 PM  | <b>T</b> (14.5 k | bps / 0.03%        | )           |              | ⊞ → Transport-Stream ID: 1            |
| ÷                        | 0x1523 AV  | C/H.264 \        | Video (13.9        | 9 Mbps / 2  | 7.4%)        | 🖶 🖶 SDT-actual 😡                      |
| <b>ا د</b>               | 0x1524 MP  | EG-1 Aud         | <b>lio</b> (203 kb | ps / 0.4%)  |              | 🖨 🗇 🖽 TDT                             |
| <b>ر</b>                 | 0x1525 MP  | EG-1 Aud         | lio (203 kb        | ps / 0.4%)  |              | 🕀 🚺 Table ID: 112                     |
| 0110 (                   | 0x1526 Tel | etext Dat        | a (262 kbp         | s / 0.5%)   |              | UTC time: 2017/12/27 17:01:39         |
| ±                        | 0x1527 PES | Private I        | <b>Data</b> (2.9 k | bps / 0.019 | %)           | 🖶 🔲 ТОТ                               |
| ₿···· <b>Л</b> (         | 0x1528 AC  | -3 Audio         | (471 kbps ,        | / 0.9%)     |              | 🕀 🕕 Table ID: 115                     |
| ÷ 🗆 (                    | 0x1536 PM  | <b>T</b> (14.5 k | bps / 0.03%        | )           |              | UTC time: 2017/12/27 17:01:54         |
| ÷                        | 0x1537 AV  | C/H.264 \        | Video (14.3        | 3 Mbps / 2  | 8.2%)        | 🗄 🖘 Local Time Offset Descriptor      |
| <b>ا ر</b>               | 0x1538 MP  | EG-1 Aud         | lio (203 kb        | ps / 0.4%)  |              | B-⊕ AIT                               |
| i در                     | 0x1539 MP  | EG-1 Aud         | lio (203 kb        | ps / 0.4%)  |              |                                       |

We see, the empty NIT has been added from our settings as well as TDT/TOT.

But it needs to be filled with the local DATA of each QAM-Frequency you are pushing out.

| NIT    |                                                          |                                  |                                  |          |            |                                                               |                                          |
|--------|----------------------------------------------------------|----------------------------------|----------------------------------|----------|------------|---------------------------------------------------------------|------------------------------------------|
|        | NIT Insert:<br>Private Data:<br>Network Nam<br>LCN Mode: | From<br>© 0x0<br>networ<br>Europ | Web         V           00000000 |          |            | Share NIT:<br>Network ID:<br>Version Mode:<br>Version Number: | Disable v<br>1<br>Automatic v<br>8 (0-31 |
|        | Index                                                    | TS ID                            | ON ID F                          | requency | Constellat | ion Symbol F                                                  | Rate                                     |
|        |                                                          |                                  |                                  |          |            |                                                               | add description                          |
| NIT De | escriptor                                                |                                  |                                  |          | [ clos     | e] <u>1</u><br>(1                                             |                                          |
|        |                                                          | TS ID:                           | 1                                |          |            | NORMAL                                                        |                                          |
|        |                                                          | ON ID:                           | 1                                |          |            |                                                               |                                          |
|        |                                                          | Frequency:                       | 450.000                          | MHz      |            | Disable                                                       |                                          |
|        |                                                          | Constellation:                   | 16 QAM                           | ~        |            | 1                                                             |                                          |
|        |                                                          | Symbol Rate:                     | 6875                             | Ksps     |            | Automatic                                                     |                                          |
|        |                                                          | FEC Inner:                       | No conv.                         | ~        |            | 8                                                             |                                          |
|        |                                                          | FEC Outer:                       | not outer FEC                    | <b>v</b> |            | ate 📩                                                         |                                          |
|        |                                                          |                                  |                                  |          | Add Close  |                                                               | Of course, it's work                     |
|        |                                                          |                                  |                                  |          |            |                                                               |                                          |
| ndex   | TS ID                                                    | ON ID                            | Frequenc                         | y Const  | tellation  | Symbol Rate                                                   | + (m =                                   |
| 1      | 1                                                        | 1                                | 450.000 MH                       | lz 25    | 6 QAM      | 6875 Ksps                                                     | add description                          |

![](_page_25_Picture_0.jpeg)

### Example if you pass the SAT-NIT from the input CH1 which is wrong (because from SAT):

![](_page_25_Figure_3.jpeg)

so better don't do that and create an own (See above).

### Maybe worth to mention:

The Logical channel numbers for each TV/Radio Channel for the STB's or TV sets as DVB-C receivers in the CATV network to sort their Channel list – order as a pre-setup from the TS is done in the OUT-TS muxer:

|                                                                                                    | Program Information                                                                                                    |                                                                                                    | [close]                                                                                                    |
|----------------------------------------------------------------------------------------------------|----------------------------------------------------------------------------------------------------|----------------------------------------------------------------------------------------------------|----------------------------------------------------------------------------------------------------|
| H1_1<br>H2_L<br>H3_L<br>H4_L<br>H6_L<br>H1_L<br>H1_L<br>H1_L<br>H1_L<br>H1_L<br>H1_L<br>H1_L<br>H1 | Program Information<br>Program From Input:<br>Service Name:<br>Major Channel Number:<br>Minor Channel Number:<br>Source Id:<br>Short Name:<br>Program Number:<br>Logic Channel Number:<br>Service Type:<br>Service Provider:<br>PMT Descriptor Tag:<br>PMT Descriptor Tag:<br>PMT Descriptor Tag:<br>PMT Descriptor Tag:<br>PMT Descriptor Data:<br>PMT PID:<br>PCR PID:<br>MPEG-4 Video PID:<br>AC3 Audio PID:<br>Private Sections PID: | CH1_Data1_224.2.1.1:2001 [21100] ANIXE HD 1 1 1 1 1 1 1 1 21100 1 21100 1 1 0x19 BetaDigital 0x00 (Hex) 0x0060 0x00ff 0x00ff 0x0 | [Close]<br>→Normal → Overflow<br>B→Output TS 1 (prog: 4)<br>+1: ANNRI +D <=CH1_Data1_224.2.1.1:2001 [21100]<br>+2: QVC HD <=CH1_Data1_224.2.1.1:2001 [21103]<br>+3: HSE HD <=CH1_Data1_224.2.1.1:2001 [21107]<br>+4: ShopLC HD <=CH1_Data1_224.2.1.1:2001 [21107] |
|                                                                                                    | Liser defined PID                                                                                                    | Iven1107                                                                                                    | Close                                                                                                    |

Which is related to the ATSC US standard maybe. So we might need to change the software.

![](_page_26_Picture_0.jpeg)

# So, we should be careful adding the real channels into the NIT: From here:

| BLANKOM                         | MODULATOR     |                   |               |                       |                             |        |              |   |
|---------------------------------|---------------|-------------------|---------------|-----------------------|-----------------------------|--------|--------------|---|
| Status Monitor                  | Center Freque | ency: 774.000 MHz | :             | Standard: J.83A(DVB-) | C)<br>Active/Totall: 0/32/2 | 32     |              |   |
| ►Input Status<br>►Output Status | #             | Frequency         | Constellation | Symbol Rate           | Gain offset                 | Status | Bit(Act/Max) | 2 |
| AC Checked                      | 1             | 650.000 MHz       | 256 QAM       | 6875 Ksps             | 0.0 dB                      | ٠      | 38.5/50.7 M  | 1 |
| Parameters                      | 2             | 658.000 MHz       | 256 QAM       | 6875 Ksps             | 0.0 dB                      | ٠      | 0.0/50.7 M   | 1 |
| ► TS Config<br>► Scrambler      | 3             | 666.000 MHz       | 256 QAM       | 6875 Ksps             | 0.0 dB                      | ٠      | 0.0/50.7 M   | 1 |
| Modulator                       | 4             | 674.000 MHz       | 256 QAM       | 6875 Ksps             | 0.0 dB                      | ٠      | 0.0/50.7 M   | 1 |
| Svetom                          | 5             | 682.000 MHz       | 256 QAM       | 6875 Ksps             | 0.0 dB                      | ٠      | 0.0/50.7 M   | 1 |

To:

| NIT |               |       |             |             |               |             |                  |
|-----|---------------|-------|-------------|-------------|---------------|-------------|------------------|
|     | NIT Insert:   |       | From Web    | ~           | Share         | NIT:        | Disable v        |
|     | Private Data: |       | 🗹 0x0000000 |             | Netwo         | ork ID:     | 1                |
|     | Network Nam   | ie:   | network-1   |             | Versio        | on Mode:    | Automatic 🗸      |
|     | LCN Mode:     |       | European    | ~           | Versio        | on Number:  | 13 <b>(0-31)</b> |
|     | Index         | TS ID | ON ID       | Frequency   | Constellation | Symbol Rate | <b>•</b>         |
|     | 1             | 1     | 1           | 650.000 MHz | 256 QAM       | 6875 Ksps   |                  |
|     | 2             | 1     | 1           | 658.000 MHz | 256 QAM       | 6875 Ksps   | add description  |

### After APPLY button:

![](_page_26_Figure_7.jpeg)

![](_page_27_Picture_0.jpeg)

It's always a good Idea to SAFE your config...

Back to EIT:

| Outp       | out TS 1+       | Stream Select      | General   | PID Bypass |
|------------|-----------------|--------------------|-----------|------------|
| Index<br>1 | Input Char<br>1 | nnel Input PID(0x) | Output PI | D(0x)      |
|            |                 | $\searrow$         |           |            |
|            |                 |                    |           |            |

And the EIT is here BUT if not processed... also, the EIT **Other** table which probably will not be conform with our **other** channel's which we are creating here and do not take from SAT or from the IP.

Anyway, the SID's of our 3 TV Services hasn't changed, so the EIT actual p/f and schedule should be valid.

![](_page_27_Figure_7.jpeg)

So we add streams from the network for every TS like here and adding all services can be done by pressing

### ALL Input button:

|                                                                                                    | Output TS 3-                                                                                                    | Stream Select               | General PID B  | ypass                                              |                                            |             |
|----------------------------------------------------------------------------------------------------|----------------------------------------------------------------------------------------------------|-----------------------------|----------------|----------------------------------------------------|--------------------------------------------|-------------|
| + ✓<br>→Lose<br>→ CH1,<br>1: ✓<br>2: ✓<br>3: ✓<br>4: ✓<br>5: ✓<br>6: ✓<br>6: ✓<br>9: ✓<br>8: ✓<br>9: ✓<br>10: ⊑<br>11: ⊑<br>11: □ | K      Data2_239.100.2.1     Data2_239.100.2.1     [28400] Bayern 1     [28401] Bayern 2     [28402] BAYERN 3     [28403] BR-KLASS     [28404] B5 aktuell     [28405] BAYERN p     [28406] PULS     [28406] PULS     [28407] BR Heimat     [28408] B5 plus     [28419] hr1     [28420] hr2 | 100:1234 (prog: 0/65)<br>IK | [35.6/35.6M] ^ | CA Filter PID Remap Refresh Input Refresh Output < | →Normal → Overflow □→Output TS 3 (prog: 0) | [0.0/50.7M] |
| <ul> <li>12: 0</li> <li>13: 0</li> <li>14: 0</li> <li>15: 0</li> </ul>                                                            | ☑ [28421] hr3<br>☑ [28422] hr4<br>☑ [28423] YOU FM<br>☑ [28424] hr-iNFO                                                                                                    |                             | ~              | All Output                                         |                                            |             |

Then transfer it to the output window right:

![](_page_28_Picture_0.jpeg)

| Output TS 3- Stream Select General | PID Bypass                                                                                                    |                                                                                                  |
|------------------------------------|----------------------------------------------------------------------------------------------------|--------------------------------------------------------------------------------------------------|
|                                    | 35.6M] ^       → Normal → Overflow         35.6M] ^       □ CA Filter         □ PID Remap       □ 1: □ Bayern 1 <= CH1_Data2_239.100.2.100:1234 [28         □ 2: □ Bayern 2 <= CH1_Data2_239.100.2.100:1234 [28         □ 3: □ BAYERN 3 <= CH1_Data2_239.100.2.100:1234 [28         □ 3: □ BAYERN plus <= CH1_Data2_239.100.2.100:1234 [28405]         □ 7: □ PULS <= CH1_Data2_239.100.2.100:1234 [28406]         □ 8: □ BR Heimat <= CH1_Data2_239.100.2.100:1234 [28406]         □ 10: □ hr1 <= CH1_Data2_239.100.2.100:1234 [28420]         □ 11: □ hr2 <= CH1_Data2_239.100.2.100:1234 [28420]         □ 12: □ hr3 <= CH1_Data2_239.100.2.100:1234 [28420]         □ 11: □ hr4 <= CH1_Data2_239.100.2.100:1234 [28420]         □ 11: □ hr4 <= CH1_Data2_239.100.2.100:1234 [28420]         □ 11: □ hr4 <= CH1_Data2_239.100.2.100:1234 [28420]         □ 11: □ hr4 <= CH1_Data2_239.100.2.100:1234 [28420]         □ 11: □ hr4 <= CH1_Data2_239.100.2.100:1234 [28420]         □ 11: □ hr4 <= CH1_Data2_239.100.2.100:1234 [28420]         □ 11: □ hr4 <= CH1_Data2_239.100.2.100:1234 [28420]         □ 11: □ hr4 <= CH1_Data2_239.100.2.100:1234 [28420]         □ 11: □ hr4 <= CH1_Data2_239.100.2.100:1234 [28420]         □ 11: □ hr4 <= CH1_Data2_239.100.2.100:1234 [28420]         □ 11: □ hr4 <= CH1_Data2_239.100.2.100:1234 [28420]         □ 11: □ hr4 <= CH1_Data2_239.100.2.100:1234 [28420]         □ 12: □ hr3 <= CH1_Da | 3/50.7M]<br>100]<br>101]<br>8402]<br>[28403]<br>404]<br>,<br>1<br>8407]<br>18]<br>1423]<br>1423] |

Single streams can be added to a TS like:

|           | Output TS 2-                      | Stream Select                                                                                                    | General PID B                | ypass                                            |                                          |             |
|-----------|-----------------------------------|----------------------------------------------------------------------------------------------------|------------------------------|--------------------------------------------------|------------------------------------------|-------------|
|           | ► ► ► ► ► ► ► ► ► ► ► ► ► ► ► ► ► | 1:1234 (prog: 0/1)<br>124<br>KY<br>CM PID: 0x1a19<br>CM PID: 0x1b19<br>CM PID: 0x1c19<br>2:1234 (prog: 0/1)<br>eschichte | [16.7/16.7M]<br>[11.9/11.9M] | CA Filter PID Remap Refresh Input Refresh Output | Normal → Overflow →Output TS 2 (prog: 0) | [0.0/50.7M] |
| Parse pro | ogram time out:                   | 60 seconds                                                                                                    |                              |                                                  |                                          |             |

### **REMARK:**

Single streams often do not contain EIT / EPG PID's -> So an EIT passing isn't possible anyway. For mux operation EIT cannot be processed but passed only from a selected Input stream.

![](_page_29_Picture_0.jpeg)

|  | [14.0/14.0M]<br>[14.4/14.4M] | CA Filter PID Remap Refresh Input Refresh Output <===> All Input All Output | Normal → Overflow     Output TS 2 (prog: 2)     Ch2_Data2_239.42.42.2:1234 [137]     Ch2_Data2_239.42.42.2:1234 [137]     Ch2_Data2_239.42.42.2:1234 [124]     Major Channel Number: 1     Minor Channel Number: 2     Source Id: 2     Porgram Number: 124     Cas Channel Number: 2     Service Type: 0x19     Service Provider: SKY     PMT PID: 0x0063     PCR PID: 0x03ff     CAS ID: 0x098c_ECM PID: 0x1a19     CAS ID: 0x098d_ECM PID: 0x1c19     Cas ID: 0x098d_ECM PID: 0x1c19 | [21.1/50.7M |
|--|------------------------------|-----------------------------------------------------------------------------|----------------------------------------------------------------------------------------------------|-------------|
|--|------------------------------|-----------------------------------------------------------------------------|----------------------------------------------------------------------------------------------------|-------------|

Mayor channel number and minor channel numbers are used in the ATSC DVB-C Annex B ITU-J standard and should be ignored by the 'normal DVB Annex A/C' receivers. Same for the 'General' item VCT:

| VCT         |                    |
|-------------|--------------------|
| VCT Insert: | Modulation Mode: 4 |

LCN's in the NIT and other values should be set after all content and all muxes/QAM channels have been already configured.

After selecting and clicking on a service on the right side you can modify its single table parts:

| Program Information       [close]         Program From Input:       CH2_Data2_239.42.42.2:1234 [137]         Service Name:       Spiegel Geschichte HD         Major Channel Number:       1         Minor Channel Number:       1         Source Id:       1 |              |
|----------------------------------------------------------------------------------------------------|--------------|
| Program From Input:       CH2_Data2_239.42.42.2:1234 [137]         Service Name:       Spiegel Geschichte HD         Major Channel Number:       1         Minor Channel Number:       1         Source Id:       1                                           |              |
| Service Name:     Spiegel Geschichte HD       Major Channel Number:     1       Minor Channel Number:     1       Source Id:     1                                                                                                    |              |
| Major Channel Number:     1       Minor Channel Number:     1       Source Id:     1                                                                                                    |              |
| Minor Channel Number:     1     Source Id:     1       Source Id:     1     4                                                                                                    | [21 1/50 7M] |
| Source Id: 1                                                                                                    |              |
|                                                                                                    |              |
| Short Name: prog1                                                                                                    | 234 [124]    |
| Program Number: 1<br>137 — Minor Channel Number: 2                                                                                                    |              |
| Logic Channel Number: 1 Source Id: 2                                                                                                    |              |
| Service Type: 0x19                                                                                                    |              |
| Service Provider: SKY                                                                                                    |              |
| PMT Descriptor Tag:                                                                                                    |              |
| PMT Descriptor Data: (Hex)                                                                                                    |              |
|                                                                                                    |              |
|                                                                                                    |              |
| MPEG 4 Video PID: Video PID: Video PID: 0x1b19                                                                                                    |              |
| AC3 Audio PID: 20001                                                                                                    | 1            |
| ACS Addio PID. ► 0x0103                                                                                                    |              |
|                                                                                                    |              |
|                                                                                                    |              |
|                                                                                                    |              |
| Apply Close                                                                                                    |              |

![](_page_30_Picture_0.jpeg)

| Program Information   |                                  | [close] |
|-----------------------|----------------------------------|---------|
| Program From Input:   | CH2_Data2_239.42.42.2:1234 [137] | ^       |
| Service Name:         | SpiegelGeschichteHD              |         |
| Major Channel Number: | 1                                |         |
| Minor Channel Number: | 1                                |         |
| Source Id:            | 1                                |         |
| Short Name:           | SGHD                             |         |
| Program Number:       | 137                              |         |
| Logic Channel Number: | 13                               |         |
| Service Type:         | 0x19                             |         |
| Service Provider:     | МеТоо                            |         |
| PMT Descriptor Tag:   | 0x00                             |         |
| PMT Descriptor Data:  | (Hex)                            |         |
| PMT PID:              | 0x0060                           |         |
| PCR PID:              | 0x00ff                           |         |
| MPEG-4 Video PID:     | ☑ 0x00ff                         |         |
| AC3 Audio PID:        | ☑<br>☑x0103                      |         |
| ECM PID[0x098c]:      |                                  |         |
| ECM PID[0x09c4]:      | 0x1b89                           |         |
| ECM PID[0x098d]:      | 0x1c89                           |         |
| - •                   | ,                                | ~       |
|                       |                                  | Close   |

Minor & Mayor channel Numbers are an extension in the ATSC tables and not relevant for normal DVBoperating – so will be ignored. Service name and other values can be simply been edited and finally taken by pressing Apply; Unnecessary ECM-PID's can be unchecked here as well

Using the CA Filter will remove ECM PID's as well:

![](_page_30_Figure_5.jpeg)

Yes:

![](_page_30_Figure_7.jpeg)

![](_page_31_Picture_0.jpeg)

# Parameters $\rightarrow$ Modulator:

From the menu on left side of the webpage, clicking 'Modulator', it will display the interface as Figure-11 where to set RF output parameters.

| •                    | •                            |             |               |                           |              |                  |                 |                 |
|----------------------|------------------------------|-------------|---------------|---------------------------|--------------|------------------|-----------------|-----------------|
| LANKOM HDC-5016      | 3                            |             |               |                           |              |                  | Clic            | k to set all    |
| o use Web Management |                              |             |               |                           |              |                  | chai            | nnels RF        |
| BLANKOM              |                              |             |               |                           |              |                  | OAN             | A output        |
| Summary              | MODULATOR                    |             |               |                           |              |                  |                 |                 |
| ▶ Status             | Center Frequency:            | 410.000 MHz | Standa        | rd: J.83A(DVB-C)          |              |                  | para            | ameters         |
| Monitor              | Level(All Carriers):         | -20.0 dBm   | Chann         | el Info.(Alarm/Active/Tot | al): 0/16/16 |                  |                 |                 |
| Input Status         | #                            | Frequency   | Constellation | Symbol Rate               | Gain offset  | Status           | Bit(Act/Max)    |                 |
|                      | 1                            | 350.000 MHz | 256 QAM       | 6875 Ksps                 | 0.0 dB       | ٠                | 0.0/50.7 M      | Quickly Config. |
| TS Config            | 2                            | 358.000 MHz | 256 QAM       | 6875 Ksps                 | 0.0 dB       | ٠                | 0.0/50.7 M      | 1               |
| Scrambler            | 3                            | 366.000 MHz | 256 QAM       | 6875 Ksps                 | 0.0 dB       | ٠                | 0.0/50.7 M      | 2               |
| IP Stream            | 4                            | 374.000 MHz | 256 QAM       | 6875 Ksps                 | 0.0 dB       | ٠                | 0.0/50.7 M      | 2               |
| ystem                | 5                            | 382.000 MHz | 256 QAM       | 6875 Ksps                 | 0.0 dB       | ٠                | 0.0/50.7 M      | 2               |
| Network<br>Password  | 6                            | 390.000 MHz | 256 QAM       | 6875 Ksps                 | 0.0 dB       | ٠                | 0.0/50.7 M      | 2               |
| Configuration        | 7                            | 398.000 MHz | 256 QAM       | 6875 Ksps                 | 0.0 dB       | ٠                | 0.0/50.7 M      | Z               |
| Date   Time          | 8                            | 406.000 MHz | 256 QAM       | 6875 Ksps                 | 0.0 dB       | ٠                | 0.0/50.7 M      | Z 1             |
| Log                  | 9                            | 414.000 MHz | 256 QAM       | 6875 Ksps                 | 0.0 dB       | ٠                | 0.0/50.7 M      | 2               |
|                      | 10                           | 422.000 MHz | 256 QAM       | 6875 Ksps                 | 0.0 dB       | ٠                | 0.0/50.7 M      | _ <u> </u>      |
|                      | 11                           | 430.000 MHz | 256 QAM       | 6875 Ksps                 | 0.0 dB       | ٠                | 0.0/50.7 M      |                 |
|                      | 12                           | 438.000 MHz | 256 QAM       | 6875 Ksps                 | 0.0 dB       | •                | 0.0/50.7 M      |                 |
|                      | 13                           | 446.000 MHz | 256 QAM       | 6875 Ksps                 | 0.0 dB       | •                | 0.0/50.7 M      |                 |
|                      | 14                           | 454.000 MHz | 256 QAM       | 6875 Ksps                 | 0.0 dB       | •                | 0.0/50.7 M      | _1¦             |
|                      | 15                           | 462.000 MHz | 256 QAM       | 6875 Ksps                 | 0.0 dB       | •                | 0.0/50.7 M      |                 |
|                      | 16                           | 470.000 MHz | 256 QAM       | 6875 Ksps                 | 0.0 dB       | •                | 0.0/50.7 M      |                 |
| ieldy Capfin         |                              |             | Quick         | ly Config.                |              |                  |                 | Click to se     |
| ckiy Coning.         |                              |             |               |                           |              |                  |                 | single cha      |
| Standard             | I. 183A(DVB-C) ×             |             |               |                           | Standard:    | J.83A(DVB-       | C) ~            | REOAM           |
| Level(All Carriers)  | J.83A(DVB-C)                 | 10 dBm)     |               | Level(All                 | Carriers):   | -20.0            | (-20 ~ +10 dBm) | KF QAIVI C      |
|                      | J.83B                        |             |               |                           |              |                  |                 | paramete        |
| Channel Enable       |                              |             |               | Chann                     | el Enable:   |                  |                 |                 |
| Start Frequency      | (50 ~ 96                     | 0 MHz)      |               | Start F                   | requency:    | 350.000          | (50 ~ 960 MHz)  |                 |
| Bandwidth            | 8.000 MHz                    |             |               | E                         | Bandwidth:   | 8.000            | MHz             |                 |
| Constellation        | 1: 256 QAM ~                 |             |               | Cor                       | stellation:  | 256 QAM          |                 |                 |
| Symbol Rate          | e: 6875 (5000 ~ <sup>-</sup> | 7000 Ksps)  |               | Syr                       | nbol Rate:   | 16 QAM           | ~ 7000 Ksps)    |                 |
| Gain offset          | t: 0.0 (-10 ~ 0              | dB)         |               | G                         | ain offset:  | 32 QAM<br>64 OAM | 0 dB)           |                 |
|                      |                              |             |               |                           |              | 128 OAM          |                 |                 |
|                      |                              | Apply       | Close         |                           |              | 255 044          |                 |                 |

Set QAM Mode (Annex A/C = Normal DVB, Annex B = US Norm), mode 16...256 QAM and other values. This Quick setup configures adjacent channel from a start frequency. To individually configure the other 63 channels set them accordingly in every single config mode.

### The CENELEC Channel-Plan would be very helpful.

See following hints.

Consider the center/middle frequencies for setup the QAM channels please.

![](_page_32_Picture_0.jpeg)

| Bereich<br>Bands | Kanal<br>Channel | Kanal<br>frequenzen<br>Channel<br>frequency | Mitten<br>frequenz<br>Middle<br>frequency | Bild<br>träger<br>Picture<br>carrier | Ton<br>träger<br>Sound<br>carrier | Bereich<br>Bands | Kanal<br>Channel | <b>Kanal</b><br><b>frequenzen</b><br>Channel<br>frequency | Mitten<br>frequenz<br>Middle<br>frequency | Bild<br>träger<br>Picture<br>carrier | Ton<br>träger<br>Sound<br>carrier |
|------------------|------------------|---------------------------------------------|-------------------------------------------|--------------------------------------|-----------------------------------|------------------|------------------|-----------------------------------------------------------|-------------------------------------------|--------------------------------------|-----------------------------------|
|                  |                  | (MHz)                                       | (MHz)                                     | (MHz)                                | (MHz)                             |                  |                  | (MHz)                                                     | (MHz)                                     | (MHz)                                | (MHz)                             |
| BI               | 2                | 47 54                                       | 50,50                                     | 48,25                                | 53,75                             | B IV             | 21               | 470 478                                                   | 474,00                                    | 471,25                               | 476,75                            |
|                  | 3                | 54 61                                       | 57,50                                     | 55,25                                | 60,75                             |                  | 22               | 478 486                                                   | 482,00                                    | 479.25                               | 484,75                            |
|                  | 4                | 61 68                                       | 64,50                                     | 62,25                                | 67,75                             |                  | 23               | 486 494                                                   | 490,00                                    | 487,25                               | 492,75                            |
| USB              | S 02             | 111 118                                     | 114,50                                    | 112,25                               | 117,75                            |                  | 24               | 494 502                                                   | 498,00                                    | 495,25                               | 500,75                            |
| Unterer          | S 03             | 118 125                                     | 121,50                                    | 119,25                               | 124,75                            |                  | 25               | 502 510                                                   | 506,00                                    | 503,25                               | 508,75                            |
| Sonder-          | S 04             | 125 132                                     | 128,50                                    | 126,25                               | 131,75                            |                  | 26               | 510 518                                                   | 514,00                                    | 511,25                               | 516,75                            |
| kanal-           | S 05             | 132 139                                     | 135,50                                    | 133,25                               | 138,75                            |                  | 27               | 518 526                                                   | 522,00                                    | 519,25                               | 524,75                            |
| bereich          | S 06             | 139 146                                     | 142,50                                    | 140,25                               | 145,75                            |                  | 28               | 526 534                                                   | 530,00                                    | 527,25                               | 532,75                            |
| Midband          | S 07             | 146 153                                     | 149,50                                    | 147,25                               | 152,75                            |                  | 29               | 534 542                                                   | 538,00                                    | 535,25                               | 540,75                            |
| channels         | S 08             | 153 160                                     | 156,50                                    | 154,25                               | 159,75                            |                  | 30               | 542 550                                                   | 546,00                                    | 543,25                               | 548,75                            |
|                  | S 09             | 160 167                                     | 163,50                                    | 161,25                               | 166,75                            |                  | 31               | 550 558                                                   | 558,00                                    | 551,25                               | 556,75                            |
|                  | S 10             | 167 174                                     | 170,50                                    | 168,25                               | 173,75                            |                  | 32               | 558 566                                                   | 562,00                                    | 559,25                               | 564,75                            |
| BIII             | 5                | 174 181                                     | 177,50                                    | 175,25                               | 180,75                            |                  | 33               | 566 574                                                   | 570,00                                    | 567,25                               | 572,75                            |
|                  | 6                | 181 188                                     | 184,50                                    | 182,25                               | 187,75                            |                  | 34               | 574 582                                                   | 578,00                                    | 575,25                               | 580,75                            |
|                  | 7                | 188 195                                     | 191,50                                    | 189,25                               | 194,75                            |                  | 35               | 582 590                                                   | 586,00                                    | 583,25                               | 588,75                            |
|                  | 8                | 195 202                                     | 198,50                                    | 196,25                               | 201,75                            |                  | 36               | 590 598                                                   | 594,00                                    | 591,25                               | 596,75                            |
|                  | 9                | 202 209                                     | 205,50                                    | 203 25                               | 208,75                            |                  | 37               | 598 606                                                   | 602,00                                    | 599,25                               | 604,75                            |
|                  | 10               | 209 216                                     | 212,50                                    | 210,25                               | 215,75                            | BV               | 38               | 606 614                                                   | 610,00                                    | 607,25                               | 612,75                            |
|                  | 11               | 216 223                                     | 218,50                                    | 217,25                               | 222,75                            |                  | 39               | 614 622                                                   | 618,00                                    | 615,25                               | 620,75                            |
| 000              | 12               | 223 230                                     | 226,50                                    | 224,25                               | 229,75                            |                  | 40               | 622630                                                    | 626,00                                    | 623,25                               | 628,75                            |
| OSB              | 511              | 230 237                                     | 233,50                                    | 231,25                               | 236,75                            |                  | 41               | 630 638                                                   | 634,00                                    | 631,25                               | 030,75                            |
| Oberer           | 5 12             | 237 244                                     | 240,50                                    | 238,25                               | 243,75                            |                  | 42               | 638 646                                                   | 642,00                                    | 639,25                               | 644,75                            |
| Sonder-          | 5 13             | 244 251                                     | 247,50                                    | 245,25                               | 250,75                            |                  | 43               | 646 654                                                   | 650,00                                    | 647,25                               | 602,75                            |
| kanal-           | 5 14             | 251 258                                     | 254,50                                    | 252,25                               | 257,75                            |                  | 44               | 654 662                                                   | 658,00                                    | 655,25                               | 660,75                            |
| Dereich          | 5 15             | 258 265                                     | 201,00                                    | 259,25                               | 204,75                            |                  | 45               | 662 670                                                   | 666,00                                    | 671.06                               | 676 75                            |
| Superband        | 5 10             | 265 272                                     | 200,00                                    | 200,20                               | 271,75                            |                  | 40               | 670 678                                                   | 674,00                                    | 670.05                               | 0/0,/0                            |
| channels         | S 17             | 272 279                                     | 275,50                                    | 273,20                               | 210,15                            |                  | 47               | 676 666                                                   | 682,00                                    | 697.05                               | 600.75                            |
|                  | S 10             | 279200                                      | 202,50                                    | 200,25                               | 200,75                            |                  | 40               | 604 702                                                   | 690,00                                    | 605.25                               | 700 75                            |
|                  | S 20             | 200 293                                     | 209,50                                    | 207,25                               | 292,75                            |                  | 49<br>50         | 702 710                                                   | 706.00                                    | 702.25                               | 700,75                            |
| ESR              | S 21             | 293 300                                     | 306.00                                    | 203.25                               | 308.75                            |                  | 51               | 702 710                                                   | 700,00                                    | 711.25                               | 716 75                            |
| Erweiterter      | S 22             | 310 318                                     | 314.00                                    | 311 25                               | 316 75                            |                  | 52               | 718 726                                                   | 714,00                                    | 719.25                               | 724 75                            |
| Sonder-          | S 23             | 318 326                                     | 322.00                                    | 310.25                               | 324.75                            |                  | 52               | 726 734                                                   | 720,00                                    | 797.25                               | 732 75                            |
| kanal-           | S 24             | 326 334                                     | 330.00                                    | 327.25                               | 332 75                            |                  | 54               | 734 742                                                   | 738.00                                    | 735.25                               | 740 75                            |
| bereich          | S 25             | 334 342                                     | 338.00                                    | 335.25                               | 340.75                            |                  | 55               | 742 750                                                   | 746.00                                    | 743 25                               | 748 75                            |
| Specialband      | S 26             | 342 350                                     | 346.00                                    | 343 25                               | 348.75                            |                  | 56               | 750 758                                                   | 754.00                                    | 751.25                               | 756 75                            |
| channels         | S 27             | 350 358                                     | 354.00                                    | 351 25                               | 356.75                            |                  | 57               | 758 766                                                   | 762.00                                    | 759.25                               | 764.75                            |
|                  | S 28             | 358 366                                     | 362.00                                    | 359.25                               | 364.75                            |                  | 58               | 766 774                                                   | 770.00                                    | 767.25                               | 772.75                            |
|                  | S 29             | 366 374                                     | 370.00                                    | 367.25                               | 372.75                            |                  | 59               | 774782                                                    | 778.00                                    | 775.25                               | 780.75                            |
|                  | S 30             | 374 382                                     | 378.00                                    | 375.25                               | 380.75                            |                  | 60               | 782 790                                                   | 786.00                                    | 783.25                               | 788.75                            |
|                  | S 31             | 382 390                                     | 386.00                                    | 383.25                               | 388.75                            |                  | 61               | 790 798                                                   | 794.00                                    | 791.25                               | 796.75                            |
|                  | S 32             | 390 398                                     | 394,00                                    | 391.25                               | 396.75                            |                  | 62               | 798806                                                    | 802.00                                    | 799,25                               | 804,75                            |
|                  | S 33             | 398 406                                     | 402,00                                    | 399.25                               | 404,75                            |                  | 63               | 806 814                                                   | 810.00                                    | 807,25                               | 812,75                            |
|                  | S 34             | 406 414                                     | 410,00                                    | 407,25                               | 412,75                            |                  | 64               | 814 822                                                   | 818.00                                    | 815,25                               | 820,75                            |
|                  | S 35             | 414 422                                     | 418,00                                    | 415,25                               | 420, 75                           |                  | 65               | 822 830                                                   | 826.00                                    | 823,25                               | 828,75                            |
|                  | S 36             | 422 430                                     | 426,00                                    | 423,25                               | 428,75                            |                  | 66               | 830 838                                                   | 834,00                                    | 831,25                               | 836,75                            |
|                  | S 37             | 430 438                                     | 434,00                                    | 431,25                               | 436,75                            |                  | 67               | 838 846                                                   | 842,00                                    | 839,25                               | 844,75                            |
|                  | S 38             | 438 446                                     | 442,00                                    | 439,25                               | 444,75                            |                  | 68               | 846 854                                                   | 850,00                                    | 847,25                               | 852,75                            |
|                  | S 39             | 446 454                                     | 450,00                                    | 447,25                               | 452,75                            |                  | 69               | 854 862                                                   | 858,00                                    | 855,25                               | 860,75                            |
|                  | S 40             | 454 462                                     | 458,00                                    | 455,25                               | 460,75                            |                  |                  |                                                           |                                           |                                      |                                   |
|                  | S 41             | 462 470                                     | 466,00                                    | 463,25                               | 468,75                            |                  |                  |                                                           |                                           |                                      |                                   |

DVB-T2 channels OTA would might interfere or we can integrate them into our network. So we should exactly skip these in our DVB-C channels: Example Region northern Germany:

| ARD-Mux    |   | ch23 | 490 MHz |
|------------|---|------|---------|
| ZDF-Mux    |   | ch36 | 594 MHz |
| NDR-Mux    |   | ch40 | 626 MHz |
| freenet TV | 1 | ch44 | 658 MHz |
| freenet TV | 2 | ch24 | 498 MHz |
| freenet TV | 3 | ch47 | 682 MHz |
| · ·        |   |      |         |

So first we correct the quick start frequency to 354 MHz as centre frequency:

![](_page_33_Picture_0.jpeg)

| Quickly Config.                   | [ close                                 |                |
|-----------------------------------|-----------------------------------------|----------------|
| Standard:<br>Level(All Carriers): | J.83A(DVB-C) ~<br>-20.0 (-20 ~ +10 dBm) |                |
| Channel Enable:                   |                                         |                |
| Start Frequency:                  | 354,000 (50 ~ 960 MHz)                  |                |
| Bandwidth:                        | 8.000 🖓 MHz                             |                |
| Constellation:                    | 256 QAM ~                               |                |
| Symbol Rate:                      | 6875 (5000 ~ 7000 Ksps)                 |                |
| Gain offset:                      | 0.0 (-10 ~ 0 dB)                        |                |
|                                   | Apply Close                             | And we are sur |

### not interfere to DVB-T2:

| Center Frequ   | ency: 414.000 MHz | Standa        | Standard: J.83A(DVB-C)     |              |        |              |   |  |  |  |  |
|----------------|-------------------|---------------|----------------------------|--------------|--------|--------------|---|--|--|--|--|
| Level(All Carr | riers): -20.0 dBm | Channe        | el Info.(Alarm/Active/Tota | al): 0/16/16 |        |              |   |  |  |  |  |
| #              | Frequency         | Constellation | Symbol Rate                | Gain offset  | Status | Bit(Act/Max) | 1 |  |  |  |  |
| 1              | 354.000 MHz       | 256 QAM       | 6875 Ksps                  | 0.0 dB       | ٠      | 0.0/50.7 M   | 1 |  |  |  |  |
| 2              | 362.000 MHz       | 256 QAM       | 6875 Ksps                  | 0.0 dB       | ٠      | 0.0/50.7 M   | 1 |  |  |  |  |
| 3              | 370.000 MHz       | 256 QAM       | 6875 Ksps                  | 0.0 dB       | ٠      | 0.0/50.7 M   | 1 |  |  |  |  |
| 4              | 378.000 MHz       | 256 QAM       | 6875 Ksps                  | 0.0 dB       | ۲      | 0.0/50.7 M   | 1 |  |  |  |  |
| 5              | 386.000 MHz       | 256 QAM       | 6875 Ksps                  | 0.0 dB       | ۲      | 0.0/50.7 M   | 1 |  |  |  |  |
| 6              | 394.000 MHz       | 256 QAM       | 6875 Ksps                  | 0.0 dB       | ۲      | 0.0/50.7 M   | 1 |  |  |  |  |
| 7              | 402.000 MHz       | 256 QAM       | 6875 Ksps                  | 0.0 dB       | ۲      | 0.0/50.7 M   | 1 |  |  |  |  |
| 8              | 410.000 MHz       | 256 QAM       | 6875 Ksps                  | 0.0 dB       | ٠      | 0.0/50.7 M   | 1 |  |  |  |  |
| 9              | 418.000 MHz       | 256 QAM       | 6875 Ksps                  | 0.0 dB       | ٠      | 0.0/50.7 M   | 1 |  |  |  |  |
| 10             | 426.000 MHz       | 256 QAM       | 6875 Ksps                  | 0.0 dB       | ٠      | 0.0/50.7 M   | 1 |  |  |  |  |
| 11             | 434.000 MHz       | 256 QAM       | 6875 Ksps                  | 0.0 dB       | ٠      | 0.0/50.7 M   | 1 |  |  |  |  |
| 12             | 442.000 MHz       | 256 QAM       | 6875 Ksps                  | 0.0 dB       | ٠      | 0.0/50.7 M   | 1 |  |  |  |  |
| 13             | 450.000 MHz       | 256 QAM       | 6875 Ksps                  | 0.0 dB       | ۲      | 0.0/50.7 M   | 1 |  |  |  |  |
| 14             | 458.000 MHz       | 256 QAM       | 6875 Ksps                  | 0.0 dB       | ٠      | 0.0/50.7 M   | 1 |  |  |  |  |
| 15             | 466.000 MHz       | 256 QAM       | 6875 Ksps                  | 0.0 dB       | ٠      | 0.0/50.7 M   | 1 |  |  |  |  |
| 16             | 474.000 MHz       | 256 QAM       | 6875 Ksps                  | 0.0 dB       | •      | 0.0/50.7 M   | / |  |  |  |  |

### After all IN and Outputs have been configured, your LCN design should be configured:

![](_page_34_Picture_0.jpeg)

| -16             |                       |                             |           |
|-----------------|-----------------------|-----------------------------|-----------|
| Output T        | Program Information   |                             | [close    |
|                 | Program From Input:   | CH1_Data1_239.1.1.121:10012 | ,         |
|                 | Service Name:         | ONE HD                      |           |
| E →CH1 Data1 23 | Major Channel Number: | 1                           |           |
|                 | Minor Channel Number: | 2                           |           |
|                 | Source Id:            | 2                           |           |
|                 | Short Name:           | prog2                       |           |
|                 | Program Number:       | 10376                       |           |
|                 | Logic Channel Number: | 25                          |           |
|                 | Service Type:         | 0x19                        |           |
|                 | Service Provider:     | ARD                         |           |
|                 | PMT Descriptor Tag:   |                             |           |
|                 | PMT Descriptor Data:  | (Hex)                       |           |
|                 | PMT PID:              | 0x1522                      |           |
|                 | PCR PID:              | 0x1523                      |           |
|                 | MPEG-4 Video PID:     | V 0x1523                    |           |
|                 | MPEG-1 Audio PID:     | ✓ 0x1524                    |           |
|                 | MPEG-1 Audio PID:     | ✓ 0x1525                    |           |
| Parse program t | Private PES PID:      | ✓ 0x1526                    |           |
|                 | AC3 Audio PID         |                             |           |
|                 |                       | Apr                         | olv Close |
|                 |                       | App                         | oly Close |

The LCN's (Logical Channel Numbering) are processed and transferred along and within the NIT (Network Information Table), so this should be done before you create the NIT –

Which is the mayor Table for tuning your DVB-Receivers in a fast manner:

The Tuner will extract the NIT on the first channel it will find and can fast tune to the center frequencies which are stored here. Finally the Receiver can sort all received and stored channels in the network according to the LCN- values: No1 comes first, so we recommend i.e. to put the HD channels to front in order.

Finally, we recommend to use the Web-NIT generator for every TS to finally inject the NIT in every output:

| Insert:<br>ate Data: |                                     | From Web                                 | $\sim$                                                                                               | Share NIT:                                                                                           | $\checkmark$                                                                                                    |                                                                                                    |  |  |
|----------------------|-------------------------------------|------------------------------------------|----------------------------------------------------------------------------------------------------|----------------------------------------------------------------------------------------------------|----------------------------------------------------------------------------------------------------|----------------------------------------------------------------------------------------------------|--|--|
| ate Data:            |                                     |                                          |                                                                                                    |                                                                                                    |                                                                                                    |                                                                                                    |  |  |
|                      |                                     | └└─ 0×00000000                           |                                                                                                    | Network ID:                                                                                          | 1                                                                                                    |                                                                                                    |  |  |
| work Name:           |                                     | network-1                                |                                                                                                    | Version Mode:                                                                                        | Automatic                                                                                                    | ~                                                                                                    |  |  |
| Mode:                |                                     | European                                 | $\sim$                                                                                               | Version Number:                                                                                      | 3                                                                                                    | (0-31)                                                                                                    |  |  |
| idex T               | S ID                                | ON ID                                    | Frequency                                                                                            | Constellation                                                                                        | Symbol Rate                                                                                                    |                                                                                                    |  |  |
| 1                    | 1                                   | 1                                        | 354.000 MHz                                                                                          | 256 QAM                                                                                              | 6875 Ksps                                                                                                    |                                                                                                    |  |  |
|                      | vork Name:<br>Mode:<br>Idex T:<br>1 | vork Name:<br>Mode:<br>Idex TS ID<br>1 1 | vork Name:     network-1       Mode:     European       idex     TS ID     ON ID       1     1     1 | vork Name:     network-1       Mode:     European       Idex     TS ID     ON ID       1     1     1 | vork Name:     network-1     Version Mode:       Mode:     European     Version Number:       Idex     TS ID     ON ID     Frequency       1     1     1     354.000 MHz     256 QAM | vork Name:     network-1     Version Mode:     Automatic       Mode:     European     Version Number:     3       idex     TS ID     ON ID     Frequency     Constellation     Symbol Rate       1     1     1     354.000 MHz     256 QAM     6875 Ksps |  |  |

Add each channel step by step and you can also add channels of other QAM Modulators here (but not there LCN's) to have a complete Lineup for the Receivers.

Now after we have set the DVB-C Output channels, we can arrange all the MPTS outputs we want to send to Sub-head ends or simply use them to analyze the QAM outputs by a DekTec Stream analyzer (which we are selling as well):

### Parameters $\rightarrow$ IP Stream:

This device supports TS to output in IP (16\*MPTS) format through the DATA port(s). Selecting left the 'IP Stream', it will open this setting overview shown as Figure-12 to set/change the IP out parameters.

![](_page_35_Picture_0.jpeg)

| #                     | IP Address      | Port                                                                                    | Protocol                                                                                                    | Pkt Length                        | Null PKT<br>Filter                                                                                                    | Data1     | Data2 | Status | Bit(Act/Max)                                                                                   |  |
|-----------------------|-----------------|-----------------------------------------------------------------------------------------|----------------------------------------------------------------------------------------------------|-----------------------------------|----------------------------------------------------------------------------------------------------|-----------|-------|--------|------------------------------------------------------------------------------------------------|--|
| 1                     | 224.2.2.2       | 2001                                                                                    |                                                                                                    | 7                                 |                                                                                                    |           |       |        | 2.6/50.7 M                                                                                     |  |
| 2                     | 224.2.2.2       | 2002                                                                                    |                                                                                                    | 7                                 |                                                                                                    |           |       |        | 0.0/50.7 M                                                                                     |  |
|                       | 224.2.2.2       | 2003                                                                                    |                                                                                                    | 7                                 |                                                                                                    |           |       |        | 0.0/50.7 M                                                                                     |  |
| 4                     | 224.2.2.2       | 2004                                                                                    |                                                                                                    | 7                                 |                                                                                                    |           |       |        | 0.0/50.7 M                                                                                     |  |
| 5                     | 114 1 1 1       | 2005                                                                                    | 1100                                                                                                    | 7                                 |                                                                                                    | -         |       |        | 0.0/50.7 M                                                                                     |  |
|                       | Quickly Config. |                                                                                         |                                                                                                    |                                   |                                                                                                    | [ close ] |       |        | 0.0/50.7 M                                                                                     |  |
|                       |                 |                                                                                         |                                                                                                    |                                   |                                                                                                    |           |       |        |                                                                                                |  |
| 1                     | Data1           | Source Se                                                                               | lect: Scra                                                                                                    | ambed TS V                        | 2                                                                                                    |           |       |        | 0.0/50.7 M                                                                                     |  |
| 7<br>8                | Data1<br>Data2  | Source Se<br>Source Se                                                                  | lect: Scra<br>lect: Scra                                                                                          | ambed TS v                        | 2                                                                                                    |           |       |        | 0.0/50.7 M<br>0.0/50.7 M                                                                       |  |
| 7<br>8<br>9           | Data1<br>Data2  | Source Se<br>Source Se<br>IP Addr                                                       | lect: Scra<br>lect: Scra<br>ess: 224.2                                                                            | ambed TS v<br>ambed TS v<br>2.2.2 |                                                                                                    |           |       |        | 0.0/50.7 M<br>0.0/50.7 M<br>0.0/50.7 M                                                         |  |
| 2                     | Data1<br>Data2  | Source Se<br>Source Se<br>IP Addr<br>F                                                  | lect: Scra<br>lect: Scra<br>ess: 224.2<br>Port: 2001                                                              | ambed TS v<br>ambed TS v<br>2.2.2 |                                                                                                    |           |       |        | 0.0/50.7 M<br>0.0/50.7 M<br>0.0/50.7 M<br>0.0/50.7 M                                           |  |
| 1                     | Data1<br>Data2  | Source Se<br>Source Se<br>IP Addr<br>F<br>S<br>Proto                                    | lect: Scra<br>lect: Scra<br>ess: 224.2<br>Port: 2001<br>Step: 1<br>Docol: UDP                                     | ambed TS v<br>ambed TS v<br>2.2.2 |                                                                                                    |           |       |        | 0.0/50.7 M<br>0.0/50.7 M<br>0.0/50.7 M<br>0.0/50.7 M<br>0.0/50.7 M                             |  |
| 1 1                   | Data1<br>Data2  | Source Se<br>Source Se<br>IP Addr<br>F<br>S<br>Proto<br>Pkt Ler                         | lect: Scra<br>lect: Scra<br>Port: 2001<br>Step: 1<br>Docol: UDP<br>ngth: 7                                        | ambed TS v<br>ambed TS v<br>2.2.2 |                                                                                                    |           |       |        | 0.0/50.7 M<br>0.0/50.7 M<br>0.0/50.7 M<br>0.0/50.7 M<br>0.0/50.7 M                             |  |
| 7<br>5<br>7<br>7<br>7 | Data1<br>Data2  | Source Se<br>Source Se<br>IP Addr<br>F<br>S<br>Proto<br>Pkt Ler<br>Null PKT F           | lect: Scra<br>lect: Scra<br>ess: 224.2<br>Port: 2001<br>Step: 1<br>bcol: UDP<br>ngth: 7<br>ilter: □               | ambed TS v<br>ambed TS v<br>2.2.2 |                                                                                                    |           |       |        | 0.0/50.7 M<br>0.0/50.7 M<br>0.0/50.7 M<br>0.0/50.7 M<br>0.0/50.7 M<br>0.0/50.7 M               |  |
|                       | Data1<br>Data2  | Source Se<br>Source Se<br>IP Addr<br>F<br>S<br>Proto<br>Pkt Ler<br>Null PKT F<br>TS Out | lect: Scra<br>lect: Scra<br>ess: 224.2<br>Port: 2001<br>Step: 1<br>Docol: UDP<br>ngth: 7<br>ilter: □<br>tput: ♥ D | ambed TS v<br>ambed TS v<br>2.2.2 | <ul> <li>1</li> <li>1</li> <li>1&lt;</li></ul> |           |       |        | 0.0/50.7 M<br>0.0/50.7 M<br>0.0/50.7 M<br>0.0/50.7 M<br>0.0/50.7 M<br>0.0/50.7 M<br>0.0/50.7 M |  |

### Figure-12 config all and selected streams...

| Channel 1 Config. [ close                                                                                                    | Modify it to your needs:                                                                                                    |
|----------------------------------------------------------------------------------------------------|----------------------------------------------------------------------------------------------------|
| Data1 Source Select: Not Scrambed TS v<br>Data2 Source Select: Not Scrambed TS v<br>IP Address: 224.2.2<br>Port: 2001<br>Protocol: UDP v<br>Pkt Length: 7 v<br>Null PKT Filter:<br>TS Output: Data1 Data2 | Quick setup also configs an automatic<br>counting and increasing of +Port's.<br>RTP is more reliable for longer distances.<br>Pkt-Length should stay @ 7, Nullpacket<br>filter can be used to send the streams<br>as VBR instead of CBR (incl. PID 8192 =<br>Zero-packets) |

You can set both DATA ports as outputs if you like maybe for mirroring the MPTS streams to i.e. 2 different physical IP-Ring directions.

You should mix and balance them to both outputs to avoid accidently overloading of GbE devices/ Interfaces.

**NullPkt** Filter will make VBR-streams out of the CBR which contains the PID 8192dec to safe some IP bandwidth. Which might be not a good idea if you transfer this stream to a sub-headend where a more or less stupid IP2QAM Modulator is installed which expects a DVB conform MPTS as CBR.

![](_page_36_Picture_0.jpeg)

# System $\rightarrow$ Network:

Selecting 'Network', will enter the menu as shown in following where you can set/change network parameters.

| ETWORK |                        |                   |   |
|--------|------------------------|-------------------|---|
|        |                        |                   |   |
| NMS    |                        |                   |   |
|        | NMS IP Address:        | 192.168.0.136     |   |
|        | NMS Subnet Mask:       | 255.255.255.0     |   |
|        | Web Manage Port:       | 80                |   |
|        | Scrambler IP Address:  | 192.168.3.136     |   |
|        | single scrambler IP:   |                   |   |
|        | Scrambler Subnet Mask: | 255.255.255.0     |   |
|        | Gateway:               | 192.168.3.1       |   |
|        | MAC Address:           | 22:24:62:1a:01:78 | 3 |
|        |                        |                   |   |
| Data1  |                        |                   |   |
|        | IP Address:            | 192.168.1.136     |   |
|        | Subnet Mask:           | 255.255.255.0     |   |
|        | Gateway:               | 192.168.1.1       | 2 |
|        | MAC Address:           | 22:34:62:1a:01:79 |   |
|        | Data1 Speed:           | Auto 🗸            |   |
|        |                        |                   |   |
| )ata2  |                        |                   |   |
|        |                        |                   |   |

| IP Address:  | 192.168.2.146     |     |   |
|--------------|-------------------|-----|---|
| Subnet Mask: | 255.255.255.0     | Ĵ   |   |
| Gateway:     | 192.168.1.1       | Ī   |   |
| MAC Address: | 22:34:62:1a:01:7a |     |   |
| Data2 Speed: | Auto              | , C | ~ |
|              |                   | l   | N |

![](_page_37_Picture_0.jpeg)

| DATA/Module |              |                   |   |
|-------------|--------------|-------------------|---|
|             | IP Address:  | 192.168.2.156     |   |
|             | Subnet Mask: | 255.255.255.0     |   |
|             | Gateway:     | 192.168.1.1       |   |
|             | MAC Address: | 22:34:62:1a:01:7b |   |
|             |              |                   | 3 |

![](_page_37_Picture_3.jpeg)

Remark: The 2x RJ45 Data-Ports 1+2 (and DATA-front\*) almost share the same RJ45 chip and so the NM/Gateway IP addresses depending on HW/SW versions. A Scrambler connection can be set here as well which needs to correspond with the external CA-Server and its IP address as well: Remember the CAS settings menu:

| PROGRAM SCRAMBLE             |               |       |       |       |               |          |            |               |
|------------------------------|---------------|-------|-------|-------|---------------|----------|------------|---------------|
|                              |               |       |       |       |               |          |            |               |
| Scr CH 1-                    | CAS 1         | CAS 2 | CAS 3 | CAS 4 | CAS 5         | CAS 6    |            |               |
| Program select (1/7)         |               |       | All   | prg.  | CAS Enable    |          | ECMG 🜑     | EMMG 🜑        |
| ⊖ →Output TS1 (prog: 6)      |               |       |       |       |               |          |            |               |
| 🕒 1: 🗹 Live1                 |               |       |       | D     | ECMG IP Add   | dress:   | 192.168.3. | 101           |
| 2: 🗌 rbb Brandenbu           | rg            |       |       | D     | ECMG Port:    |          | 3001       |               |
| <sup>™</sup> 3: □ rbb Berlin |               |       |       | D     | ECM CH ID:    |          | 1          |               |
| <sup>™</sup> 4: □ ARD-TEST-1 |               |       |       | D     | ECM AHEAD:    | :        | 8000       | ms            |
| <sup>™</sup> 5: □ NDR FS MV  |               |       |       | O     | Stream Shar   | e AC:    |            |               |
| <sup>⊞</sup> 6: □ NDR FS HH  |               |       |       | D     | EMM PID:      |          | 0x1ff1     |               |
| E →Output TS2 (prog: 1)      |               |       |       |       | EMMG Port     |          | 2001       |               |
| □ 1: □ Live                  |               |       |       | ©     | Ennio Port.   |          | 2001       |               |
| THE MPEG-4 Vie               | deo PID: 0x00 | 021   |       |       | EMING MODE    | 9:       | TCP        | ₿.            |
| 🚽 🖉 🔲 MPEG-1 Au              | dio PID: 0x0  | 022   |       |       | Super CAS II  | D:       | TCP        |               |
|                              |               |       |       |       | Protocol Ver  | sion:    | UDP        |               |
|                              |               |       |       |       |               |          | _          |               |
|                              |               |       |       |       | Cw Group:     |          |            |               |
|                              |               |       |       |       | Scrambler IF  | Address: | 192.168.3. | 136           |
|                              |               |       |       |       | Pmt Private:  |          | 0x0000000  | 00            |
|                              |               |       |       |       | Cas Private:  |          | 0x0000000  | 00            |
|                              |               |       |       |       | Crypto. Perio | od:      | 10         | sec.(0~65535) |
|                              |               |       |       |       | Current Peri  | od:      | 0          | _             |
|                              |               |       |       |       |               |          |            |               |
|                              |               |       |       |       | Set Program   | A        | C Table    | Set CAS       |

![](_page_38_Picture_0.jpeg)

# Parameters $\rightarrow$ Scrambler:

Main menu:

| BLANKOM                                                                                                    | Program Scrar | nble                             |       |       |         |                                                                                     |                                                                                                    |                                                                                                    |                                                   |
|----------------------------------------------------------------------------------------------------|---------------|----------------------------------|-------|-------|---------|-------------------------------------------------------------------------------------|----------------------------------------------------------------------------------------------------|----------------------------------------------------------------------------------------------------|---------------------------------------------------|
| Status Monitor                                                                                                    |               | Scr CH 1 -                       | CAS 1 | CAS 2 | CAS 3   | CAS4                                                                                | CAS 5                                                                                                    | CAS 6                                                                                                    |                                                   |
| <ul> <li>Input Status</li> <li>Output Status</li> <li>AC Checked</li> <li>Parameters</li> <li>TS Config</li> <li>Scrambler</li> <li>Modulator</li> <li>IP Stream</li> <li>System</li> <li>Network</li> <li>Password</li> <li>Configuration</li> <li>Firmware</li> <li>Date   Time</li> <li>Log</li> </ul> | Program s     | elect (1/4)<br>but TS1 (prog: 4) |       |       | All pro | 9. CA<br>EC<br>EC<br>EC<br>EC<br>EC<br>EC<br>EC<br>EC<br>EC<br>EC<br>EC<br>EC<br>EC | AS Enable<br>CMG IP Add<br>CMG Port:<br>CM CH ID:<br>CM AHEAD<br>ream Shan<br>MM PID:<br>MMG Port:<br>MMG Mode<br>uper CAS II<br>rotocol Version<br>totocol Version<br>V Group:<br>crambler IF | <ul> <li>✓</li> <li>dress:</li> <li>e AC:</li> <li>::</li> <li>::</li> <li::< li=""> <li::< li=""> <li::< li=""> <li>::</li>     &lt;</li::<></li::<></li::<></ul> | ECMG EMMG                                         |
|                                                                                                    |               |                                  |       |       |         | Pn<br>Ca<br>Cr<br>Cu                                                                | nt Private:<br>as Private:<br>ypto. Perio<br>urrent Perio                                                                                                    | od:                                                                                                    | 0x00000000<br>0x00000000<br>10 sec.(0~65535)<br>0 |
|                                                                                                    |               |                                  |       |       |         |                                                                                     | Set Program                                                                                                    | n (                                                                                                    | AC Table Set CAS                                  |

From the menu on left side of the webpage, clicking "Scrambler", it displays the interface where users can choose the programs to scramble.

# A new CA function is the AC-mode\*:

| BLANKOM <sup>®</sup><br>Summary | AC Checked |             |              |                     |      |      |      |      |      |           |
|---------------------------------|------------|-------------|--------------|---------------------|------|------|------|------|------|-----------|
| ▶ Status                        |            | Invalid AC  |              |                     |      |      |      |      |      |           |
| Monitor                         |            |             |              |                     |      |      |      |      |      |           |
| Input Status                    |            | SCR Channel | Program Name | CAS1                | CAS2 | CAS3 | CAS4 | CAS5 | CAS6 | [refresh] |
| AC Checked                      |            | 1           | ANIXE HD     | <ul><li>✓</li></ul> |      |      |      |      |      |           |

In combination with a Subscriber management System and the CAS you can create packages for Groups of PAYTV customers also time limited for hiring the content:

We will not explain here what a CAS is and how Conditional Access PAYTV is working, that would exceed this manual enormous and the user should be familiar with CA, Crypto-Words and exchange them as well as the Subscriber Management Systems behind them are almost different in their operations and handling.

![](_page_39_Picture_0.jpeg)

|                      | Scr CH 1 -               | CAS 1        | CAS 2  |       | CAS 3 | CAS4       | CAS 5         | CAS 6          |
|----------------------|--------------------------|--------------|--------|-------|-------|------------|---------------|----------------|
|                      | Scr CH 1                 |              |        |       |       |            |               |                |
| Program s<br>⊡ ⇒Outo | Scr CH 2                 |              |        | All p | rg.   | CAS Enab   | le 🗌          | ECMG PEMMG     |
| ₽1: ☑                | Scr CH 3                 |              |        | •     |       | ECMG IP    | Address:      | 192.168.3.101  |
| -6                   | Scr CH 4                 | 000          | 7      |       |       | ECMG Po    | rt:           | 3001           |
| -5                   | Scr CH 5                 | D: (         | 0x0068 |       |       | ECM CH II  | D:            | 1              |
| ₽2: ☑                | Scr CH 6                 |              |        | Θ     |       | ECM AHE    | AD:           | 8000 ms        |
| -                    | Scr CH 7                 | )02          | 21     |       |       | Stream St  | are AC:       |                |
| -5                   | Scr CH 8                 | )02          | 2      |       |       | EMM PID:   |               | 0x1ff1         |
| -5                   | MPEG-1 Audi              | o PID: 0x002 | 3      |       |       | EMMG Po    | rt:           | 2001           |
| -0                   | Private PES PID:         | 0x0024       |        |       |       | EMMG M     | vdo:          |                |
| -0                   | Private Sections         | PID: 0x0025  |        |       |       | Ewiwe Chi  | c ID.         |                |
|                      | User defined PID         | : 0x0027     |        |       |       | Super CA   | 5 ID.         | 0x70020001     |
| `₽-3: □              | rbb Berlin               |              |        | Ð     |       | Protocol   | ersion:       | 2              |
| ₽4: 🗆                | ARD-TEST-1               |              |        | o     |       | CW Group   | c             |                |
| <b>₽</b> 5: □        | NDR FS MV                |              |        | Θ     |       | Scramble   | r IP Address: | 192.168.3.136  |
|                      | NDR FS HH                |              |        | •     |       | Pmt Priva  | te:           | 0x0000000      |
| ie ⇒Outpi            | It ISZ (prog: 1)<br>Live |              |        | 6     | ~     | Cas Priva  | te:           | 0×0000000      |
|                      | 2110                     |              |        |       |       | Crypto, Pe | riod:         | 10 sec (0~855) |
|                      |                          |              |        |       |       |            |               |                |

The AC Table can be edited externally with the corresponding scramblers Subscriber Management System (SMS)

|                              | ACTable          |                       | [close]       |            |                                                                                                    |              |               |       |
|------------------------------|------------------|-----------------------|---------------|------------|----------------------------------------------------------------------------------------------------|--------------|---------------|-------|
| ACTable                      | Index AC Index   | AC Data(0x)           | + 1           | ACTable    |                                                                                                    |              |               | [clos |
| Index AC Index               |                  |                       |               | Index      | AC Index                                                                                                    | AC Data(0x)  | +             | â     |
| Index Ac Index               |                  |                       |               |            | Öffnen von ac.bin                                                                                                    |              | ×             |       |
|                              |                  |                       |               |            | Sie möchten folgende Datei öffnen<br>ac.bin<br>Vom Typ: bin File (41 Bytes)<br>Von: http://192.168.0.136<br>Wie soll Firefox mit dieser Datei<br>Öffnen mit Durchsuchen.<br>©Datei speichern | verfahren?   |               |       |
|                              | AC Backup   Load | e Date soewählt       | [close]       |            |                                                                                                    | ОК           | Abbrechen     |       |
| Index AC Index               | Add              | 0x0000000             | 0             | Index<br>1 | AC Index                                                                                                    | AC Data(0x)  | Cancel<br>Add |       |
| AC Backup   Load             | [C               | close] d: [10<br>d: 0 | sec.(0~65535) | AC Back    | kup   Load                                                                                                    |              |               | [clos |
| File: Durchsuchen Keine Dats | gewählt. Load AC | AC Table              | Set CAS       |            | File: Durchsuchen) Keine [                                                                                                    | Datsgewählt. | Backur        |       |

And backup as file as well as loaded from PC or copied from another QAM Modulator/scrambler.

Single PID's can be chosen for scrambling with up to 6 different CAS as simulcrypt usage. Of course, you'll need these CA-Servers and their connection to the device by the NMS-Ethernet port to exchange the common Control Word(s) and need all data from it to start the encryption process (Advanced experts will know...).

![](_page_40_Picture_0.jpeg)

### AC table:

it's a table with AC data, for programs to selecting when editing programs on "Scrambler" page.

### AC Checked:

it's only not-exact info for telling maybe the AC data is wrong while ECMG connection has been failed.

Because AC data belong to CAS companies, we cannot judge it exactly to know if the used AC data is wrong or correct.

Please note that the example AC data (2bytes, 0001 or 00A0 etc.) is depending on the CAS in use.

For other CAS-types, you may need to use different bytes.

AC is a code for managing the charging of STBs (by working with CAS&SMS&STBs). -

To understand the relation of program & AC & product: This is an example of a 10 programs case:

Suppose you have 10x AC 0001 to 000A, inject them into product 1 (with 0001 to 0005) as 2 €/month, product 2 (with all AC 0001 to 000A) as 5 €/month.

If the PAYTV customer pays you  $2 \in$ , he can watch the programs with AC 0001 and 0005 for 1 month. If customer pays you  $5 \in$ , he can watch the all 10 programs with AC 0001 to 000A for 1 month.

**StreamShareAC:** tick this option, then you can put some programs to a virtual group, all of programs in this group will use same AC for encrypting. You need to configure them with same ECM PID value.

![](_page_41_Picture_0.jpeg)

# System → Password:

From the left side menu of the webpage, selecting "Password", will display the screen where you are able to set/change the login account and password for the web access by the NMS-Port:

| BLANKOM HDC-5016                     |                                                                                                    |
|--------------------------------------|----------------------------------------------------------------------------------------------------|
| welcome to ι                         |                                                                                                    |
| BLANKOM                              | PASSWORD                                                                                                    |
| Summary                              |                                                                                                    |
| Status Monitor Input Status          | Modify the login name and password to make the device safely. If forget the name or password, you can reset it by keyboard. The default login name and password is "admin". Also please note the capital character and lowercase character. |
| Couput Status  Parameters  IS Config | Current UserName: admin Current Password:                                                                                                    |
| Scrambler                            | New UserName:                                                                                                    |
| Modulator                            | New Password:                                                                                                    |
| ▶ IP Stream                          | Confirm New Password:                                                                                                    |
| System                               |                                                                                                    |
| ► Network                            | Appy Appy                                                                                                    |
| ▶ Password                           |                                                                                                    |
| Configuration                        |                                                                                                    |
| ► Firmware                           |                                                                                                    |
|                                      |                                                                                                    |

# System → Configuration:

From the menu on left side of the webpage, clicking "Configuration", you will enter the screen as Figure-15 where to set your configurations for the device:

| BLANKOM HDC-   | -5016                                                                                                    |             |
|----------------|----------------------------------------------------------------------------------------------------|-------------|
| Web Management |                                                                                                    |             |
| BLANKOM        | CONFIGURATION                                                                                                    |             |
| Summary        |                                                                                                    |             |
| ► Status       | Save Restore Factory Set Backup Load                                                                                  |             |
| ▶ Input Status |                                                                                                    |             |
| Output Status  | When you change the parameter, you should save configuration ,otherwise the new configuration will lost after reboot. |             |
| Parameters     |                                                                                                    |             |
| TS Config      |                                                                                                    |             |
| Scrambler      |                                                                                                    | Save config |
| ► IP Stream    |                                                                                                    | $\odot$     |
| System         |                                                                                                    |             |
| ▶ Network      |                                                                                                    |             |
| Password       |                                                                                                    |             |
| Configuration  |                                                                                                    |             |
| Date   Time    |                                                                                                    |             |
| ► Log          |                                                                                                    |             |

# System → Firmware:

From the menu on left side of the webpage, selecting "Firmware", you'll enter the screen as in Figure-16 where to update firmware for the device:

![](_page_42_Picture_0.jpeg)

| BLANKOM <sup>®</sup><br>Summary                        | IRMWARE                                                                                                    |
|--------------------------------------------------------|----------------------------------------------------------------------------------------------------|
|                                                        | <ul> <li>Warning:</li> <li>1. Update firmware(software and hardware) to get new functions. Make sure to select the correct file or you may break the unit.</li> <li>2. Please wait unitil the update is complete. Do not turn off the power as this can break the unit.</li> <li>3. After the update is complete, power cycle the unit.</li> </ul> |
| Parameters  TS Config  Scrambler  Modulator  IP Stream | Current Software Version:       08.01.17 Build 272.00 Dec 8 2021         Current Hardware Version:       02.31.09         File:       Durchsuchen) Keine Datei ausgewählt.         Kaine Datei ausgewählt.       Keine Datei ausgewählt.                                                                                                    |
| System  Network  Password  Configuration  Firmware     | keine Uater ausgewant.                                                                                                    |

Please note, during the development of the HDC-5016 the HW/FPGA and Soft- and Firmware was necessary to change (Chipset availabilities etc....) so there might be incompatible Version's from one generation to the next and e.g. The config-files cannot be copied and uploaded from one older to the newer ones.

# System $\rightarrow$ Log:

From the menu on left side of the webpage, selecting "Log", will display the screen as in Figure-17 where to check the "Log" which is practically only helpful for developers for debugging

| BLANKOM                                                 | LOG                                                                                                    |
|---------------------------------------------------------|----------------------------------------------------------------------------------------------------|
| Summary                                                 |                                                                                                    |
| ► Status                                                | Log Type: Kernel Log Y Auto Refresh: 0   Export Citatrian                                                                                                    |
| Monitor                                                 | [ 0.000000] Kernel Log al CPU 0x0                                                                                                    |
| <ul> <li>Input Status</li> <li>Output Status</li> </ul> | [ 0.000000] System Log nx (root@localhost.localdomain) (gcc version 4.9.1 (Sourcery CodeBench Lite 2014.11-30)     [ 0.000000] CPU: ARMV7 Processor [413fc090] revision 0 (ARMv7), cr=18c5387d     [ 0.000000] CPU: PIPT / VIPT nonaliasing data cache. VIPT aliasing instruction cache |
| Parameters                                              | 0.000000] Machine model: xinx,zynq-7000<br>[ 0.000000] cma: Reserved 16 MiB at 0x0d800000                                                                                                    |
| TS Config                                               | [ 0.00000] Memory policy: Data cache writealloc                                                                                                    |
| Scrambler                                               | [ 0.000000] On node 0 totalpages: 65536                                                                                                    |
| Modulator                                               | 0.000000] free_area_init_node: node 0, pgdat 40596180, node_mem_map 41df0000                                                                                                    |
| ▶ IP Stream                                             | [ 0.00000] Normal zone: 0 pages used for memimap                                                                                                    |
| System                                                  | [ 0.000000] Normal zone: 65536 pages LEPO batch:15                                                                                                    |
| Notwork                                                 | [ 0.000000] PERCPU: Embedded 9 pages/cpu @4fdd4000 s8128 r8192 d20544 u36864                                                                                                    |
| Pageword                                                | [ 0.000000] pcpu-alloc: s8128 r8192 d20544 u36864 alloc=9*4096                                                                                                    |
| Password                                                | [ 0.000000] pcpu-alloc: [0] 0 [0] 1                                                                                                    |
|                                                         | [ 0.000000] Built 1 zonelists in Zone order, mobility grouping on. Total pages: 65024                                                                                                    |
| Firmware                                                | <ul> <li>[ 0.000000] Kernel command line: console=ttyPS0,115200 root=/dev/ram rw earlyprintk</li> </ul>                                                                                                    |
| Date   Time                                             | [ 0.000000] log_buf_len individual max cpu contribution: 131072 bytes                                                                                                    |
| ► Log                                                   | [ 0.000000] log_buf_len total cpu_extra contributions: 131072 bytes                                                                                                    |

![](_page_43_Picture_0.jpeg)

### Installation pre-conditions

- Installing the device at the place in which environment temperature between 0 to 45 °C
- Making sure good ventilation for the heat-sink on the rear panel and other heat-sink bores if necessary
- Checking the input AC voltage within the power supply working range and the connection is correct before switching on device
- Checking the RF output level varies within tolerant range if it is necessary
- Checking all signal cables have been properly connected
- Frequently switching on/off device is prohibited; the interval between every switching on/off must greater than 10 seconds.

### Conditions where you need to unplug the power cord

- Power cord or socket damaged
- Any liquid flowed into device
- Any stuff causes circuit short
- Device in damp environment
- Device was suffered from physical damage
- Long-time idle
- After switching on and restoring to factory setting, device still cannot work properly.
- Maintenance needed

### **Packing list**

| • | HDC-501664 IP QAM Modulator | 1 pc |
|---|-----------------------------|------|
| • | User's Manual               | 1 pc |
| • | Power Cord, dep. on country | 1 pc |

# **Appendix Important Notes!**

This manual is for use by qualified personnel only. Handling this device or system requires special electronic technical knowledge. To reduce the risk of electrical shock or damage to the equipment, do not perform any servicing other than the installation and operating instructions contained in this manual unless you are gualified to do so. This device operates in the given voltage and frequency range without requiring manual adjustment.

Do not open the top case w/o unplugged power source because serious injury or death may be the result! Inside are components under risk from electrostatic discharge. To avoid equipment damages do not touch these components or, observe the respective handling rules!

For continued protection against fire, the fuses may only be replaced by identical fuses with the same electrical specifications which are designed for the corresponding fuse positions.

No part of this publication may be reproduced in any form or by any means or used to make any derivative work (such as translation, transformation or adaptation) without the written permission from Blankom / IRENIS GmbH.

IRENIS GmbH reserves the right to revise this publication and make changes in its content from time to time, whereby it shall not be obligatory for IRENIS GmbH to provide notification of such revision or change.

IRENIS GmbH provides this manual without warranty of any kind, neither implied nor expressed, this includes also any warranties regarding the merchantability and fitness for a particular purpose. IRENIS GmbH may improve this manual or make changes in the products described herein at any point of time.

![](_page_44_Picture_0.jpeg)

### Installation Notes

All types of the IRENIS-BLANKOM family are 19" devices with 1 RU height designed for installation in 19" racks. In addition to the front panel screws an internal module support is required at the rack.

Depending on the Frontend used and the operating adjustments, the SAT-RF-input ports carrying DC Voltage (13V /18V, max. 400 mA).

By connecting a mains cable, the device can become functional without any auxiliary appliances. The power supply units are designed for the wide range of 100-230V AC; a manual adjustment of the voltage is not necessary.

For some models the second power connector is feeding another independent power supply for internal redundancy. For a maximum of redundancy both power supplies should use different circuits.

All the outputs are decoupled from one another. Thus, the circuit does not have any effect on the functioning of the device. Connections that are not required need not to be terminated.

Suggestion: CAT 6E Ethernet cable for GbEthernet, DSTP (double shielded twisted pair) for the streaming ports

### Note:

IPv4 global scope sessions use multicast addresses in the range 224.2.128.0 - 224.2.255.255 with SAP Announcements being sent to 224.2.127.254 Port 9875 (note that 224.2.127.255 is used by the obsolete SAPv0 and MUST NOT be used). IPv4 administrative scope sessions using administratively scoped IP multicast. The multicast address to be used for announcements is the highest multicast address in the relevant administrative scope zone.

For example, if the scope range is 239.16.32.0 - 239.16.33.255, then 239.16.33.255 is used for SAP Announcements.

### Sources:

http://www.etsi.org/deliver/etsi en/300400 300499/300468/01.15.01 60/en 300468v011501p.pdf https://www.dvb.org/standards

![](_page_44_Figure_14.jpeg)

![](_page_45_Picture_1.jpeg)

| Table                        | PID value        |
|------------------------------|------------------|
| PAT                          | 0x0000           |
| CAT                          | 0x0001           |
| TSDT                         | 0x0002           |
| reserved                     | 0x0003 to 0x000F |
| NIT, ST                      | 0x0010           |
| SDT, BAT, ST                 | 0x0011           |
| EIT, ST, CIT                 | 0x0012           |
| (ETSI TS 102 323 [13])       |                  |
| RST, ST                      | 0x0013           |
| TDT, TOT, ST                 | 0x0014           |
| network synchronization      | 0x0015           |
| RNT (ETSI TS 102 323 [13])   | 0x0016           |
| reserved for future use      | 0x0017 to 0x001B |
| link-local inband signalling | 0x001C           |
| measurement                  | 0x001D           |
| DIT                          | 0x001E           |
| SIT                          | 0x001F           |

# Table 1: PID allocation for SI

We assume, that the user is familiar with all abbreviations mentioned in this manual.

![](_page_46_Picture_0.jpeg)

# **Appendix DB**

Conversions of Power @ 75 $\Omega$  / Umrechnungstabelle dBµV <-> dBm

| dBmV | dBµV | dBm 75Ω | mV <sub>RMS</sub> | mW 75Ω  |
|------|------|---------|-------------------|---------|
| 8    | 68   | -40.75  | 2.51              | 8.4E-05 |
| 9    | 69   | -39.75  | 2.82              | 1.1E-04 |
| 10   | 70   | -38.75  | 3.16              | 1.3E-04 |
| 11   | 71   | -37.75  | 3.55              | 1.7E-04 |
| 12   | 72   | -36.75  | 3.98              | 2.1E-04 |
| 13   | 73   | -35.75  | 4.47              | 2.7E-04 |
| 14   | 74   | -34.75  | 5.01              | 3.3E-04 |
| 15   | 75   | -33.75  | 5.62              | 4.2E-04 |
| 16   | 76   | -32.75  | 6.31              | 5.3E-04 |
| 17   | 77   | -31.75  | 7.08              | 6.7E-04 |
| 18   | 78   | -30.75  | 7.94              | 8.4E-04 |
| 19   | 79   | -29.75  | 8.91              | 1.1E-03 |
| 20   | 80   | -28.75  | 10.00             | 1.3E-03 |
| 21   | 81   | -27.75  | 11.22             | 1.7E-03 |
| 22   | 82   | -26.75  | 12.59             | 2.1E-03 |
| 23   | 83   | -25.75  | 14.13             | 2.7E-03 |
| 24   | 84   | -24.75  | 15.85             | 3.3E-03 |
| 25   | 85   | -23.75  | 17.78             | 4.2E-03 |
| 26   | 86   | -22.75  | 19.95             | 5.3E-03 |
| 27   | 87   | -21.75  | 22.39             | 6.7E-03 |
| 28   | 88   | -20.75  | 25.12             | 8.4E-03 |
| 29   | 89   | -19.75  | 28.18             | 0.011   |
| 30   | 90   | -18.75  | 31.62             | 0.013   |
| 31   | 91   | -17.75  | 35.48             | 0.017   |
| 32   | 92   | -16.75  | 39.81             | 0.021   |
| 33   | 93   | -15.75  | 44.67             | 0.027   |
| 34   | 94   | -14.75  | 50.12             | 0.033   |
| 35   | 95   | -13.75  | 56.23             | 0.042   |
| 36   | 96   | -12.75  | 63.10             | 0.053   |

![](_page_47_Picture_0.jpeg)

| dBmV | dBμV | dBm 75Ω | mV <sub>RMS</sub> | mW 75Ω |
|------|------|---------|-------------------|--------|
| 37   | 97   | -11.75  | 70.79             | 0.067  |
| 38   | 98   | -10.75  | 79.43             | 0.084  |
| 39   | 99   | -9.75   | 89.13             | 0.106  |
| 40   | 100  | -8.75   | 100.00            | 0.133  |
| 41   | 101  | -7.75   | 112.20            | 0.168  |
| 42   | 102  | -6.75   | 125.89            | 0.211  |
| 43   | 103  | -5.75   | 141.25            | 0.266  |
| 44   | 104  | -4.75   | 158.49            | 0.335  |
| 45   | 105  | -3.75   | 177.83            | 0.422  |
| 46   | 106  | -2.75   | 199.53            | 0.531  |
| 47   | 107  | -1.75   | 223.87            | 0.668  |
| 48   | 108  | -0.75   | 251.19            | 0.841  |
| 49   | 109  | 0.25    | 281.84            | 1.059  |
| 50   | 110  | 1.25    | 316.23            | 1.333  |
| 51   | 111  | 2.25    | 354.81            | 1.679  |
| 52   | 112  | 3.25    | 398.11            | 2.113  |
| 53   | 113  | 4.25    | 446.68            | 2.660  |
| 54   | 114  | 5.25    | 501.19            | 3.349  |
| 55   | 115  | 6.25    | 562.34            | 4.216  |
| 56   | 116  | 7.25    | 630.96            | 5.308  |
| 57   | 117  | 8.25    | 707.95            | 6.683  |
| 58   | 118  | 9.25    | 794.33            | 8.413  |
| 59   | 119  | 10.25   | 891.25            | 10.591 |
| 60   | 120  | 11.25   | 1000.00           | 13.333 |
| 61   | 121  | 12.25   | 1122.02           | 16.786 |
| 62   | 122  | 13.25   | 1258.93           | 21.132 |
| 63   | 123  | 14.25   | 1412.54           | 26.604 |
| 64   | 124  | 15.25   | 1584.89           | 33.492 |
| 65   | 125  | 16.25   | 1778.28           | 42.164 |
| 66   | 126  | 17.25   | 1995.26           | 53.081 |
| 67   | 127  | 18.25   | 2238.72           | 66.825 |
| 68   | 128  | 19.25   | 2511.89           | 84.128 |

![](_page_48_Picture_0.jpeg)

# **Appendix A**

# **Product Disposal**

![](_page_48_Picture_4.jpeg)

Warning! Ultimate disposal of this product should be handled according to all national laws and regulations. 製品の廃棄

この製品を廃棄処分する場合、国の関係する全ての法律・条例に従い処理する必要があります。 警告

本产品的废弃处理应根据所有国家的法律和规章进行。

### 警告

本產品的廢棄處理應根據所有國家的法律和規章進行。

### Warnung

Die Entsorgung dieses Produkts sollte gemäß allen Bestimmungen und Gesetzen des Landes erfolgen. iAdvertencia!

Al deshacerse por completo de este producto debe seguir todas las leyes y reglamentos nacionales.

### Attention

La mise au rebut ou le recyclage de ce produit sont généralement soumis à des lois et/ou directives de

טילוק המוצר

# טילוק מופי של מרצר זה חייב להיות בהתאם להבורית הוויצי המיינה.

respect de l'environnement. Renseignez-vous auprès de l'organisme compétent.

# عند انخلس انهلى من هنا المتنج ينبغي انسامل ممه وقا لجميع انتراتين والرائح الرطنية

### 경고!

이 제품은 해당 국가의 관련 법규 및 규정에 따라 폐기되어야 합니다.

### Waarschuwing

De uiteindelijke verwijdering van dit product dient te geschieden in overeenstemming met alle nationale wetten en reglementen.

![](_page_49_Picture_0.jpeg)

# Safety instructions (ENG)

Read the safety instructions carefully before assembling or commissioning the device and ensure that you comply with them

- 1. Installation
  - Danger: The device may only be installed and started up by competent people (see EN 60065). •
  - **Danger:** The device and the peripheral distribution devices must be earthed properly (potential equalization) in accordance with EN 60728-11 before Commissioning and remain earthed even when the device is dismantled.
  - Danger: The device may not be installed on a flammable base (risk of fire). •
  - Danger: Only connect the device to a socket that is installed correctly and connected to devices that has an earth conductor
    - (Depending on Model and Usage).
  - **Danger:** Plan the assembly or installation location to ensure that children cannot play with the device • and its connections.

There is a risk of electric shock (Danger of death).

- Danger: Select an assembly or installation location in which fluids or objects cannot get into the device under any circumstances (e.g. condensation, water for watering plants, etc.).
- Danger: Ventilation slots and refrigeration units are important function elements on the devices. If • devices have refrigeration units or ventilation slots, you must ensure that they are never covered or built over. Also ensure that there is sufficient air circulation around the device. This prevents possible damage to the device and the risk of fire due to overheating. Ensure a minimum of clearance of 20cm between the device and other objects.
- Danger: The assembly or installation location must allow all connected cables to be laid safely. Cables • and power supply cables must not be damaged or crushed by any objects. Furthermore, ensure that cables are not laid in the immediate vicinity of sources of heat (e.g. radiators, other electrical devices, fireplaces, etc.) (Risk of fire), (risk of electric shock danger of death)
- **Danger:** In order to prevent damage to the device, as well as possible subsequent damage (risk of fire), devices intended for installation on the wall are only permitted to be installed on a level surface and not above head height.
- Warning: (Only for optical transmitters and their peripheral distribution devices) Never look directly d • indirectly into the laser beam. Only connect the device to the power supply once all optical lines are connected securely.
- Warning: The safety regulations in the relevant current standards EN 60728-11 and EN 60065 must be complied with.
- Warning: Comply with all applicable national safety regulations and standards.
- Warning: The device's mains plug must be easily accessible at all times.
- Warning: Follow all instructions in the device-specific operating manual
- 2. Operation
  - Danger: The device is only permitted to be operated in dry rooms in a non-tropical climate. In damp rooms or outdoors, there is the risk of short circuits (risk of fire) or electric shock (danger of death).
  - Danger: Do not insert any objects through the ventilation slot. Risk of electric shock (danger of death)
  - Danger: Do not put any containers filled with liquid (e.g. vases) on the device. There is a risk of electric shock (danger of death) or (risk of fire).
  - Danger: No open sources of fire such as burning candles are permitted to be placed on the device (risk of fire).

![](_page_49_Picture_27.jpeg)

- Danger: Ensure that there is a clearance of at least 20cm around the device. The device ventilation is not permitted to be impaired by covering the
- Ventilation openings with objects such as newspapers, tablecloths, curtains, etc. (risk of fire).
- Warning: Follow all instructions in the device-specific operating manual.

### 3. Maintenance

- Danger: Maintenance tasks must always be carried out by competent people (see EN 60065).
- Danger: Do not carry out servicing work during thunderstorms. There is a risk of electric shock (danger • of death).
- Warning: (Only for devices with batteries): Risk of explosion if the battery is replaced improperly. • Only replace with the same type!
- Warning: Batteries must not be subjected to excessive heat such as sunlight, fire or similar (risk of • explosion).
- Warning: Only use the manufacturer's accessories or accessories with identical technical properties.
- Warning: (For optical transmitters and their peripheral distribution devices) unplug the mains plug before dismantling the device.

### 4. Repairs

Danger: The device may only be opened by competent people (see EN 60065). Before opening the • device, unplug the mains plug or disconnect the power supply; otherwise there is a danger of death! The device is only permitted to be connected to the power and operated when the mains adaptor cover is installed.

This also applies when you clean the device or work on the connections.

- Danger: Repairs on the device may only be carried out by a specialist (see EN 60065) observing the • applicable VDE (German Association for Electrical, Electronic & Information Technologies) guidelines.
- **Danger:** Only use components of the same type and with identical technical properties for the repair. Otherwise, there is a risk of electric shock (danger of death) and risk of fire.
- Warning: (For optical transmitters and their peripheral distribution devices) unplug the mains plug before dismantling the device.

If you have any queries regarding repairs, please contact our company service: E-mail: info@blankom.c contact: www.blankom.de

### 5. Sale

• **Caution:** If the device is sold, these safety instructions and the operating manual for the relevant device must be handed over to the purchaser. 囫

### 6. Disposal

- **Caution:** Dispose of the device in accordance with the applicable environmental regulations.
- **Caution:** Dispose of batteries (if present) in accordance with the applicable environmental regulations. •
- Cartons and all pcs. of the packaging can be sent back to us for recycling for sustainable environment • protection.

![](_page_50_Picture_26.jpeg)

![](_page_50_Picture_27.jpeg)

熤

![](_page_51_Picture_0.jpeg)

**GEFAHR** 

# Sicherheitshinweise (GER)

![](_page_51_Picture_3.jpeg)

![](_page_51_Picture_4.jpeg)

Sicherheitshinweise bitte vor Montage bzw. Inbetriebnahme des Gerätes sorgfältig lesen und befolgen.

### 1. Installation

Gefahr: Das Gerät darf ausschließlich von sachverständigen Personen (siehe EN 60065), installiert und in Betrieb genommen werden.

Gefahr: Das Gerät und/oder die Verteilperipherie muß vor Inbetriebnahme gemäß EN 60728-11 vorschriftsmäßig geerdet sein (Potentialausgleich) und bleiben, auch wenn das Gerät ausgebaut wird.

Gefahr: Das Gerät darf nicht auf brennbarem Untergrund montiert werden (Brandgefahr).

Gefahr: Schließen Sie das Gerät nur an eine vorschriftsmäßig installierte Steckdose mit Schutzleiter an.

Gefahr: Planen Sie den Montage - bzw. Aufstellungsort so, daß Kinder nicht am Gerät und dessen Anschlüssen spielen können.

Es droht Gefahr durch elektrischen Schlag (Lebensgefahr).

Gefahr: Wählen Sie einen Montage - bzw. Aufstellungsort, an dem unter keinen Umständen Flüssigkeiten oder Gegenstände in das Gerät gelangen können (z.B.

Kondenswasser, Gießwasser etc.).

Gefahr: Lüftungsschlitze und Kühlkörper sind wichtige Funktionselemente an den Geräten. Bei Geräten, die Kühlkörper oder Lüftungsschlitze haben, muß daher unbedingt darauf geachtet werden, daß diese keinesfalls abgedeckt oder zugebaut werden. Sorgen Sie außerdem für eine großzügig bemessene Luftzirkulation um das Gerät. Damit verhindern Sie mögliche Schäden am Gerät sowie Brandgefahr durch Überhitzung. Gewährleisten Sie einen Mindestabstand von 20cm um das Gerät zu anderen Gegenständen.

Gefahr: Der Montage- bzw. Aufstellort muß eine sichere Verlegung aller angeschlossenen Kabel zulassen. Stromversorgungskabel sowie Zuführungskabel dürfen nicht durch irgendwelche Gegenstände beschädigt oder gequetscht werden. Es ist darüber hinaus unbedingt darauf zu achten, daß Kabel nicht in die direkte Nähe von Wärmequellen verlegt werden (z.B. Heizkörper, andere Elektrogeräte, Kamin etc.) (Brandgefahr), (Gefahr durch elektrischen Schlag).

Gefahr: Um sowohl Beschädigungen am Gerät als auch mögliche Folgeschäden (Brandgefahr) zu vermeiden, dürfen für Wandmontage vorgesehene Geräte nur auf einer ebenen Grundfläche montiert werden und nicht über Kopf.

Warnung: (Nur für optische Sender sowie deren Verteilperipherie) Blicken Sie auf keinen Fall direkt oder indirekt in den Laserstrahl. Schließen Sie das Gerät erst an die Stromversorgung

an, wenn alle elektrischen und optischen Leitungen sicher verbunden sind.

Warnung: Die Sicherheitsbestimmungen der jeweils aktuellen Normen EN 60728-11 und EN 60065 sind zwingend einzuhalten.

Warnung: Befolgen Sie auch alle anwendbaren nationalen Sicherheitsvorschriften und Normen.

Warnung: Der Netzstecker des Gerätes muß jederzeit leicht erreichbar sein.

Warnung: Befolgen Sie alle Instruktionen in den gerätespezifischen Bedienungsanleitungen

### 2. Betrieb

Gefahr: Das Gerät darf nur in trockenen Räumen bei nicht tropischem Klima betrieben werden. In feuchten Räumen oder im Freien besteht die Gefahr von

Kurzschluß (Brandgefahr) oder elektrischen Schlag (Lebensgefahr).

Gefahr: Stecken Sie keine Gegenstände durch die Lüftungsschlitze. Gefahr durch elektrischen Schlag (Lebensgefahr).

Gefahr: Stellen Sie keine mit Flüssigkeit gefüllten Gefäße (wie z. B. Vasen) auf das Gerät. Es droht Gefahr durch elektrischen Schlag (Lebensgefahr) oder

![](_page_52_Picture_0.jpeg)

(Brandgefahr).

**Gefahr:** Es dürfen keine offenen Brandquellen, wie z. B. brennende Kerzen, auf das Gerät gestellt werden (Brandgefahr).

**Gefahr:** Sorgen Sie für einen Freiraum von mindestens 20cm um das Gerät. Die Belüftung des Gerätes darf nicht durch Abdecken der Belüftungsöffnungen mit

Gegenständen wie z. B. Zeitungen, Tischdecken, Gardinen usw. behindert werden (Brandgefahr).

**Warnung:** Befolgen Sie alle Instruktionen in der gerätespezifischen Bedienungsanleitung.

### 4. Wartung

Gefahr: Wartungsarbeiten sind stets von sachverständigen Personen (siehe EN 60065) vorzunehmen.
Gefahr: Keine Servicearbeiten bei Gewitter. Es droht Gefahr eines elektrischen Schlags (Lebensgefahr).
Warnung: (nur für Geräte mit Batterie): Explosionsgefahr bei unsachgemäßem Auswechseln der Batterie.
Ersatz nur durch den gleichen Typ!

**Warnung:** Batterien dürfen nicht übermäßiger Wärme wie Sonnenschein, Feuer oder dergleichen ausgesetzt werden (Explosionsgefahr).

**Warnung:** Verwenden Sie nur das Zubehör des Herstellers oder Zubehör mit identischen technischen Eigenschaften.

Warnung: (Bei optischen Sendern sowie deren Verteilperipherie) ziehen Sie den Netzstecker bevor das Gerät ausgebaut wird.

### 5. Reparatur

**Gefahr:** Das Gerät darf nur durch sachverständige Personen (siehe EN 60065) geöffnet werden. Vor Öffnen des Gerätes Netzstecker ziehen

bzw. Stromzuführung entfernen, andernfalls besteht Lebensgefahr! Das Gerät darf nur mit montierter Netzteilabdeckung an Spannung angeschlossen und betrieben werden. Dies gilt auch, wenn Sie das Gerät reinigen oder an den Anschlüssen arbeiten.

**Gefahr:** Reparaturen am Gerät sind ausschließlich vom Fachmann (siehe EN 60065) unter Beachtung der geltenden VDE-Richtlinien durchzuführen.

**Gefahr:** Verwenden Sie nur Bauteile des gleichen Typs und mit identischen technischen Eigenschaften für die Reparatur, andernfalls droht Gefahr eines elektrischen Schlags (Lebensgefahr) und Brandgefahr.

**Warnung:** (Bei optischen Sendern sowie deren Verteilperipherie) ziehen Sie den Netzstecker bevor das Gerät ausgebaut wird.

### Bei Fragen zur Reparatur wenden Sie sich an den IRENIS-Service:

E-Mail: info@blankom.de \_\_, Kontakt: www.blankom.de

### 6. Verkauf

**Vorsicht:** Im Falle eines Verkaufs müssen diese Sicherheitshinweise und die Bedienungsanleitung des entsprechenden Geräts dem Käufer ausgehändigt werden.

### 7. Entsorgung

**Vorsicht:** Entsorgen Sie das Gerät entsprechend den geltenden umweltrechtlichen Bestimmungen. Elektrische und elektronische Geräte dürfen nicht in den Hausmüll!

**Vorsicht:** Entsorgen Sie Batterien (falls vorhanden), entsprechend den geltenden umweltrechtlichen Bestimmungen.

**Verpackungen** können an uns zurückgeschickt werden. Wir kümmern uns um Recycling und/oder fachgerechte Entsorgung.

![](_page_53_Picture_0.jpeg)

# Installation guide for F-connectors:

/Installationshinweis für den F-Anschluß:

![](_page_53_Figure_4.jpeg)

Die LNB-Anschlüsse sind meist entsprechend gekennzeichnet *The LNC –connectors at Multiswitches are almost marked as:* HH= Horizontal High-Band HL = Horizontal Low-Band = LH

VL = Vertical Low-Band = LV

VH= Vertical High-Band = HV

Elektronische Geräte gehören nicht in den Hausmüll, sondern müssen - gemäß Richtlinie 2002/96/EG DES EUROPÄISCHEN PARLAMENTS UND DES RATES vom 27. Januar 2003 über Elektro- und Elektronik-Altgeräte fachgerecht entsorgt werden.

Bitte geben Sie dieses Gerät am Ende seiner Verwendung zur Entsorgung an den dafür vorgesehenen öffentlichen Sammelstellen ab.

# *Electronic equipment is not household waste - in accordance with directive 2002/96/EC OF THE EUROPEAN PARLIAMENT AND THE COUNCIL dated 27th January 2003 on used electrical and electronic equipment, it must be disposed of properly.*

At the end of its service life, take this unit for disposal to an appropriate official collection point

### Zur Beachtung / Important notes:

- Auf das Netzgerät dürfen keine mit Flüssigkeit gefüllten Gegenstände gestellt werden.
- No liquid-filled items may be placed on top of the power supply unit.
- Das Netzgerät darf nicht Tropf- oder Spritzwasser ausgesetzt sein.
- The power supply unit must not be exposed to dripping or splashing water.
- Der Netzstecker muss ohne Schwierigkeiten zugänglich und benutzbar sein.
- The mains plug must be easily accessible and operable.
- Das Gerät kann nur durch Ziehen des Netzsteckers vom Netz getrennt werden.
- The only reliable method of disconnecting the unit from the mains is to unplug it.
- Bei größerem Durchmesser des Kabel- Innenleiters als 1,2 mm bzw. Grat können die Gerätebuchsen zerstört werden.
- If the inner cable conductor diameter is greater than 1.2 mm or in case of burr, the device sockets may be destroyed.

### Bitte installieren Sie die Anschlüsse gemäß dem Aufdruck

Please install according to the sticker on the Multiswitch

Hinweis: Elektrische Installationen sollten nur durch geschultes Fachpersonal vorgenommen werden! Note: Electrical installations should only be done by well-educated and skilled technicians!

![](_page_54_Picture_0.jpeg)

### **Contact:**

IRENIS GmbH Hauptstr. 29 31171 Nordstemmen- Germany Phone: +49 5069 4809781 Managing Director: Dipl.Ing. Murad Önol Commercial Register: HRB 206370 / District Court Hildesheim

BLANKOM Web: www.blankom.de E-Mail: info@blankom.de

# **Conversion Table**

# Level (dBµV) / Voltages (mV)

| Level (dBµV) | 0    | 1    | 2    | 3    | 4    | 5    | 6    | 7    | 8    | 9    |
|--------------|------|------|------|------|------|------|------|------|------|------|
| 40           | 0,10 | 0,11 | 0,13 | 0,14 | 0,16 | 0,18 | 0,20 | 0,22 | 0,25 | 0,28 |
| 50           | 0,32 | 0,36 | 0,40 | 0,45 | 0,50 | 0,56 | 0,63 | 0,71 | 0,79 | 0,89 |
| 60           | 1    | 1,1  | 1,3  | 1,4  | 1,6  | 1,8  | 2    | 2,2  | 2,5  | 2,8  |
| 70           | 3,2  | 3,6  | 4    | 4,5  | 5    | 5,6  | 6    | 7    | 8    | 9    |
| 80           | 10   | 11   | 13   | 14   | 16   | 18   | 20   | 22   | 25   | 28   |
| 90           | 32   | 36   | 40   | 45   | 50   | 56   | 63   | 71   | 79   | 89   |
| 100          | 100  | 112  | 126  | 141  | 158  | 178  | 200  | 224  | 251  | 281  |
| 110          | 316  | 355  | 398  | 447  | 501  | 562  | 631  | 708  | 794  | 891  |
| 120          | 1000 | 1122 | 1259 | 1413 | 1585 | 1778 | 2000 | 2239 | 2512 | 2818 |

### Max. Levels/Min. Levels for Antenna Sockets accord. DIN EN50083-7

| Range                                                  | Level<br>Min. | dBµV | max. |
|--------------------------------------------------------|---------------|------|------|
| FM (Mono)                                              | 40            |      | 70   |
| FM (Stereo)                                            | 50            |      | 70   |
| B I, Midband, B III, Superband, Ext. Superband, B IV/V | 60            |      | 80*) |

\*) 77 dBµV for systems distributing more than 20 channels.